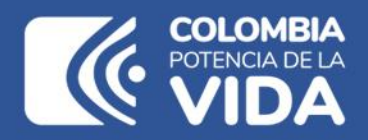

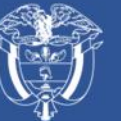

Departamento Nacional de Planeación - **DNP** 

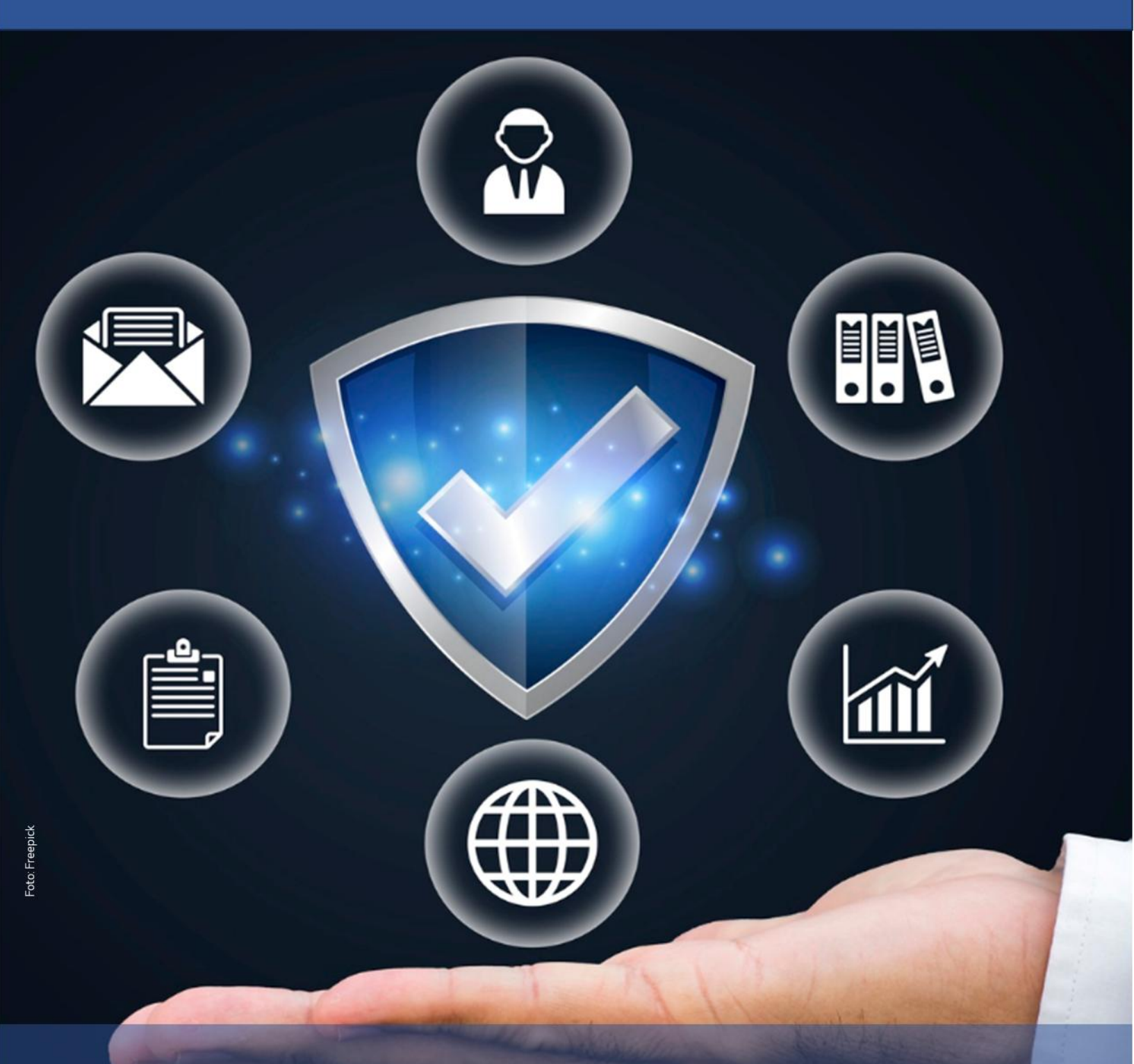

Instructivo de la Plataforma Integrada de Inversión Pública (PIIP)

Módulo – Banco de Proyectos

### Instructivo de la Plataforma Integrada de Inversión Pública (PIIP). Módulo del Banco de Proyectos

**Dirección General** Natalia Irene Molina Posso

**Subdirección General de Inversiones, Seguimiento y Evaluación** Tatiana Zambrano Sánchez (E)

**Secretaría General** Yitcy Becerra Díaz

**Dirección de Proyectos e Información para la Inversión Pública** Jorge Antonio Cuenca Osorio

**Subdirección de Proyectos** Gina Juliana Rincón Rodríguez

**Subdirección de Banco de Programas y Proyectos de Inversión Nacional** William Augusto Jiménez Santana

**Autores del documento** Dayana Katherin Salcedo Sanabria

**Revisión del documento** Juan David López Pineda Coordinación editorial Oficina Asesora de Comunicaciones del DNP Adriana Elena Cuéllar Ramírez Jefe OAC

> Carmen Elisa Villamizar Camargo Diseño y diagramación

Fotos portada y contraportada: Freepik

©Departamento Nacional de Planeación, mayo de 2025 Calle 26 núm. 13-19 Edificio Fonade Teléfono: (57) 601 381 5000 Bogotá D. C., Colombia

#### Control de versiones

| Versión | Fecha      | Descripción               | Autores                          |
|---------|------------|---------------------------|----------------------------------|
| 1.0     | Junio 2025 | Elaboración del documento | Dayana Katherin Salcedo Sanabria |

## CONTENIDO

| INTRODUCCIÓN                                           | 5  |
|--------------------------------------------------------|----|
| DEFINICIÓN                                             | 5  |
| REQUISITOS PARA TENER EN CUENTA                        | 5  |
| INGRESO A LA PLATAFORMA PIIP                           | 6  |
| MÓDULO DEL BANCO DE PROYECTOS:                         | 6  |
| Filtros en la pestaña "Nacional":                      | 7  |
| Filtros en la pestaña "Territorial":                   | 9  |
| TIPOS DE CONSULTA EN EL MÓDULO DEL BANCO DE PROYECTOS. | 11 |
| CONSULTA TRANSVERSAL:                                  |    |
| Proyectos por ID/BPIN:                                 | 11 |
| Proyectos por sector:                                  | 20 |
| Proyectos por estado:                                  | 23 |
| Informes generados partir de diferentes filtros:       | 24 |
| CONSULTA ESPECÍFICA – NIVEL NACIONAL:                  | 25 |
| Proyectos por marca:                                   | 25 |

## **INTRODUCCIÓN**

El presente documento forma parte de una serie de instructivos diseñados con el objetivo de orientar a los usuarios en el paso a paso del manejo de la **Plataforma Integrada de Inversión Pública (PIIP).** De manera puntual, en este instructivo encontrará lo referente al módulo de Banco de Proyectos.

## DEFINICIÓN

El **módulo del Banco de Proyectos** de la plataforma PIIP (Plataforma Integrada de Información para la Planeación) permite a los usuarios consultar de manera centralizada y transparente todos los proyectos formulados por las entidades del orden nacional y territorial.

Esta herramienta proporciona acceso tanto a los proyectos migrados desde sistemas anteriores como a aquellos que se van estructurando a través de la MGA Web (Metodología General Ajustada), de acuerdo con el avance y operación de cada entidad. Además del historial completo de cada proyecto.

El módulo facilita el seguimiento, evolución y estado actual de cada uno de los proyectos cuyo objetivo es fortalecer la articulación entre la planificación, la inversión y la gestión pública, promoviendo mayor eficiencia, trazabilidad y control sobre el ciclo de vida de los proyectos de inversión.

### **REQUISITOS PARA TENER EN CUENTA**

El **módulo del Banco de Proyectos** está disponible para todos los usuarios de la plataforma PIIP, y se encuentra organizado en dos pestañas: una destinada a las entidades del orden nacional y otra para las entidades del orden territorial.

Este módulo permite a los usuarios consultar **únicamente** los proyectos de inversión correspondientes a la entidad a la que están vinculados, así como descargar diversos informes personalizados, de acuerdo con los filtros y criterios que definan durante la búsqueda.

### INGRESO A LA PLATAFORMA PIIP

Para ingresar a la Plataforma Integrada de Inversión Pública (PIIP) las entidades nacionales y territoriales deben acceder al siguiente enlace **https://piip.dnp.gov.co** desde el explorador de internet Google Chrome, para garantizar una conexión estable.

Una vez haya ingresado a la dirección web, visualizará una pantalla como la que se muestra a continuación.

Allí debe diligenciar la información del usuario: tipo de documento de identificación, número de documento de identificación y contraseña. Finalmente, dé clic en el botón "**Ingresar**".

| Plataforma Integrad | la de Inversión Pública - Pll | Ρ                                       |                                        |
|---------------------|-------------------------------|-----------------------------------------|----------------------------------------|
| AR                  | 4                             | Ø                                       | DEPARTAMENTO<br>NACIONAL DE PLANEACIÓN |
| 2m                  | 6                             | Iniciar s<br>Tipo de docu<br>Seleccione | mento de identificación *              |
|                     | <b>*</b>                      | Número de d                             | ocumento de identificación *           |
| -                   |                               | Contraseña *                            | a Olvidó su contraseãa?                |
| * Campos requeridos |                               | Ingresar<br>Usuarios DN                 | P                                      |

### MÓDULO DEL BANCO DE PROYECTOS:

El módulo del Banco de Proyectos de la plataforma PIIP está estructurado en dos pestañas principales: Nacional y Territorial, que permiten a los usuarios consultar los proyectos de inversión registrados. Cada pestaña ofrece filtros específicos de búsqueda, adaptados a las características y necesidades de gestión de cada tipo de entidad.

### Filtros en la pestaña "Nacional":

|                      | Andrew Readow                                                      |  |
|----------------------|--------------------------------------------------------------------|--|
| Banco de Proyectos   | 4 million famous de l'appende                                      |  |
| D Mis procesos       | Banco de proyectos                                                 |  |
| Consola de procesos  | Territorial SGR                                                    |  |
| Reportes por proceso | Netional Testi                                                     |  |
|                      |                                                                    |  |
|                      | ID 0 BPIN 0 Nombre del proyecto Marca                              |  |
|                      | Escriba palabra o fraze Seleccione v                               |  |
|                      | Sector Entidad Estado del Proyecto Vigencia (dentro del horizonte) |  |
|                      | Seleccione  Seleccione  Seleccione  Seleccione                     |  |
|                      | (BUSCAR)                                                           |  |
|                      |                                                                    |  |
|                      |                                                                    |  |
|                      |                                                                    |  |

Los usuarios pueden realizar búsquedas a través de los siguientes campos:

- ID: Identificador único asignado al proyecto en la plataforma MGA Web.
- **BPIN**: Código único del Banco de Programas y Proyectos de Inversión Nacional, que permite la trazabilidad del proyecto en las plataformas del ciclo de proyectos.
- Nombre del proyecto: Denominación oficial del proyecto o frase corta que lo identifica de manera clara.
- **Marca**: Etiqueta o señal que clasifica el proyecto bajo alguna categoría estratégica o de priorización:
  - Distribución previo concepto DNP: Es una operación a través de la cual, una entidad distribuye parcial o totalmente los recursos asignados de un proyecto de inversión (contra crédito), sin cambiar su destinación, entre uno o varios proyectos (crédito) que se deben actualizar el proyecto incluyendo los recursos solicitados. Se perfecciona mediante resolución del representante legal del órgano respectivo. En el caso de los establecimientos públicos del orden nacional, a través de resolución o acuerdo de las juntas o consejos directivos, o por resolución del representante legal cuando estos no existan.
  - Previo concepto DNP: En aquellos eventos en que se requiera subsanar componentes del proyecto de inversión que no afectan su identificación y alcance, entendiendo por alcance los objetivos generales y específicos, los productos y la localización, las direcciones técnicas competentes del DNP podrán emitir conceptos definitivos de viabilidad con condicionamientos, marcando el proyecto con la leyenda "previo concepto".

- Sector: Área temática o sectorial al que pertenece el proyecto:
  - o Agricultura y desarrollo rural
  - o Ambiente y desarrollo sostenible
  - o Ciencia, tecnología e innovación
  - Comercio, industria y turismo
  - o Congreso de la república
  - o Cultura
  - Defensa y policía
  - Deporte y recreación
  - o Educación
  - o Empleo público
  - o Fiscalía
  - o Gobierno territorial
  - o Hacienda
  - o Igualdad y equidad
  - o Inclusión social y reconciliación
  - o Información estadística
  - o Inteligencia
  - o Interior
  - Justicia y del derecho
  - o Minas y energía
  - o Organismos de control
  - o Planeación
  - o Presidencia de la república
  - o Rama judicial
  - o Registraduría
  - Relaciones exteriores
  - Salud y protección social
  - o Sistema integral de la verdad, justicia, reparación y no repetición
  - Tecnologías de la información y las comunicaciones
  - o Trabajo
  - o Transporte
  - Vivienda, ciudad y territorio
- Entidad: Nombre de la entidad nacional responsable de la formulación y/o ejecución del proyecto.
- Estado del proyecto: Fase actual del proyecto en el ciclo de inversión:
  - o Aprobado

- Archivado no priorizado
- Archivado no viable
- o Cerrado
- En ejecución
- o Formulado
- o Inactivo para la ejecución
- No aprobado
- No viable
- o Viable
- Viable con recursos solicitados
- Viable no priorizado
- o Viable priorizado
- Vigencia: Año o periodo fiscal en el que se formuló o ejecutó un proyecto.

### Filtros en la pestaña "Territorial":

| in tricio            | Antianna Productión                                |
|----------------------|----------------------------------------------------|
| 💭 Banco de Proyectos | A                                                  |
| Mis procesos         | Banco de proyectos                                 |
| Consola de procesos  | Nacional Territorial SGR                           |
| Reportes por proceso | Technolal Tetal                                    |
|                      | S A A B (a)                                        |
|                      | ID 0 BPN 0 Hembre del proyecto Estado del Proyecto |
|                      | Escriba palabra o frase Seleccione v               |
|                      | Entidad Sector Vigencia (dentro del horizonte)     |
|                      | Seleccione v Seleccione v                          |
|                      | BUSCAR                                             |
|                      |                                                    |
|                      |                                                    |
|                      |                                                    |

En el caso de las entidades del orden territorial, los filtros disponibles son:

- ID: Identificador único asignado al proyecto en la plataforma MGA Web.
- BPIN: Código único del Banco de Programas y Proyectos de Inversión Nacional.
- Nombre del proyecto: Título oficial del proyecto o frase corta que lo identifica.
- Estado del proyecto: Situación actual del proyecto en el proceso de inversión pública.
  - o Aprobado
  - o Archivado no priorizado
  - o Archivado no viable
  - $\circ$  Cerrado
  - En ejecución

- o Formulado
- o Inactivo para la ejecución
- No aprobado
- o No viable
- o Viable
- Viable con recursos solicitados
- Viable no priorizado
- o Viable priorizado
- Entidad: Nombre de la entidad territorial (departamental, distrital o municipal) responsable del proyecto.
- Sector: Campo temático o sector de inversión al que corresponde el proyecto.
  - o Agricultura y desarrollo rural
  - Ambiente y desarrollo sostenible
  - o Ciencia, tecnología e innovación
  - Comercio, industria y turismo
  - o Cultura
  - Deporte y recreación
  - o Educación
  - o Gobierno territorial
  - Inclusión social y reconciliación
  - o Información estadística
  - Justicia y del derecho
  - o Minas y energía
  - Organismos de control
  - Salud y protección social
  - Tecnologías de la información y las comunicaciones
  - o Trabajo
  - o Transporte
  - Vivienda, ciudad y territorio
- Vigencia: Año en el que el proyecto fue registrado o ejecutado.

De acuerdo con lo anterior, a continuación, nos permitimos exponer algunas opciones con las que cuentan las entidades para realizar consultas de sus proyectos y/o informes específicos que requieran:

## TIPOS DE CONSULTA EN EL MÓDULO DEL BANCO DE PROYECTOS.

### CONSULTA TRANSVERSAL:

### **Proyectos por ID/BPIN:**

En el módulo del Banco de Proyectos, digite el **ID/BPIN** en el campo correspondiente y de clic en el botón EUSCAR :

| Nacional. Total: 1 |                 |                         |                     | ۵ ۵                             | × B & |
|--------------------|-----------------|-------------------------|---------------------|---------------------------------|-------|
|                    | BPIN Ø          | Nombre del proyecto     |                     | Marca                           |       |
|                    | 202300000000257 | Escriba palabra o frase |                     | Seleccione                      | ~     |
| Sector             | Entidad         | -                       | Estado del Proyecto | Vigencia (dentro del horizonte) | 1     |
| Seleccione         | ✓ Selecc        | ione                    | * Seleccione V      | Seleccione                      | ~     |
| Se encontraron (1) | resultados.     |                         |                     | BUS                             | CAR   |
|                    |                 |                         |                     |                                 |       |

La entidad podrá realizar las siguientes acciones al consultar el BPIN del proyecto:

 Ver los documentos del proyecto por cada uno de los procesos, haciendo clic en el botón

| Proyectos:                                | 1                                                                                                    |                          |                |                                                          |
|-------------------------------------------|----------------------------------------------------------------------------------------------------|--------------------------|----------------|----------------------------------------------------------|
| ID / BPIN / estado                        | Nombre del proyecto                                                                                                    | Sector                   | Horizonte      |                                                          |
| 595940<br>202300000000257<br>En Ejecucion | Fortalecimiento del desarrollo de iniciativas institucionales para la colombianidad en el<br>exterior y sus familias. Nacional - Previo Concepto DNP (2025) | Relaciones<br>exteriores | 2024 -<br>2026 | <ul> <li>▲ MGA</li> <li>▲ Mapa</li> <li>▲ ▲ ▲</li> </ul> |

| Origen<br>Todos V 2025                                                                                          | Periodo<br>V Todos                    | ~                                                                                                    |                   |   |
|----------------------------------------------------------------------------------------------------|---------------------------------------|----------------------------------------------------------------------------------------------------|-------------------|---|
| Numero de subproceso Tipo de<br>Todos                                                                           | documento                             | Nombre del documento                                                                                                    |                   | 0 |
| Origen / Espacio de carga                                                                                       | Tipo de documento                     | Documento y datos                                                                                                    | Descripción       |   |
| PIIP 2025 enero<br>Ejecución EJ-AJ-110200-0034<br>Ajustes proyecto sin trámite<br>presupuestal Ajustes proyecto | Documento Soporte del<br>ajuste       | Ficha Ajuste Presupuestal 2025<br>Colombianidad Exterior MRE.pdf<br>20/1/2025, 4:33:37 p. m<br>R_Formulador RITO ALEJO:PARRA | ficha ajuste      |   |
| PIIP 2025 enero<br>Ejecución EJ-AJ-110200-0034<br>Ajustes proyecto sin trámite<br>presupuestal Ajustes proyecto | Presupuesto Ajustado                  | DOCUMENTO TÉCNICO<br>COLOMBIANIDAD EN EL<br>EXTERIOR.pdf<br>20/1/2025, 4:34:34 p. m                                          | documento tecnico |   |
| PIIP 2025 enero<br>Ejecución EJ-AJ-110200-0034<br>Ajustes proyecto sin trámite<br>presupuestal Ajustes proyecto | Cotizaciones de entidad<br>financiera | Cotización.pdf<br>20/1/2025, 4:35:14 p. m<br>R_Formulador RITO ALEJO:PARRA<br>MUÑOZ rito.parra@cancilleria.gov.co            | cotizaciones      |   |
|                                                                                                    |                                       |                                                                                                    |                   |   |

 Descargar la versión en firme del proyecto en un archivo Excel seleccionando el botón

| _ |                    | Tes - FONDO RUTATORIO DEL MINISTERIO DE RELACIONES EXTERIORES                             |            |           |    |
|---|--------------------|-------------------------------------------------------------------------------------------|------------|-----------|----|
|   | Proyectos          | :1                                                                                        |            |           |    |
|   |                    |                                                                                           |            |           |    |
|   | ID / BPIN / estado | Nombre del proyecto                                                                       | Sector     | Horizonte |    |
|   |                    |                                                                                           |            |           | -  |
|   | 595940             | Fortalecimiento del desarrollo de iniciativas institucionales para la colombianidad en el | Pelaciones | 2024 -    | 62 |

|                                                            | BPIN 📀                     | Nombre del proyecto<br>Escriba palabra o frase | Marca           | ne                | é      | Reporte Ficha actualizada del<br>proyecto_09062025123836.xlsx<br>99,9 K8 • Hecho | Cerrar |
|------------------------------------------------------------|----------------------------|------------------------------------------------|-----------------|-------------------|--------|----------------------------------------------------------------------------------|--------|
| Sector                                                     | Entidad                    | Estado del Proyec                              | to Vigencia (de | antro del horizoi | ite)   |                                                                                  |        |
| Seleccione                                                 | ~ Seleccion                | 10 • Seleccione                                | ~ Seleccion     | 1e                |        |                                                                                  |        |
| Se encontraron (                                           | 1) resultados.             |                                                |                 | В                 | USCAF  | 640 KB • Hace 1 hora                                                             |        |
|                                                            |                            |                                                |                 |                   |        |                                                                                  |        |
| Relaciones Exteriore                                       | 75 - FONDO ROTATORIO DEL I | MINISTERIO DE RELACIONES EXTERIORES            |                 |                   | ¢      | 909 KB • Hace 2 horas                                                            |        |
| Relaciones Exteriore                                       | es - FONDO ROTATORIO DEL   | MINISTERIO DE RELACIONES EXTERIORES            |                 |                   | ¢      | 909 KB • Hace 2 horas<br>640 KB • Hace 2 horas                                   |        |
| Relaciones Exteriore<br>Proyectos: 1<br>ID / BPIN / estado | es - FONDO ROTATORIO DEL   | MINISTERIO DE RELACIONES EXTERIORES            | Sector          | Horizonte         | 4<br>4 | 909 KB • Hace 2 horas<br>640 KB • Hace 2 horas<br>2,1 MB • Hace 3 horas          |        |

| chivo Inicio Insertar Disp                       | osición de página Fórmulas                         | Datos Revisar        | Vista Automatiza     | r Ayuda            |                                                                                                    |                                         |                               |            |                          |                  |              |               |                 | Comen               | tarios 🖻 🖻 C  | Сотра |
|--------------------------------------------------|----------------------------------------------------|----------------------|----------------------|--------------------|----------------------------------------------------------------------------------------------------|-----------------------------------------|-------------------------------|------------|--------------------------|------------------|--------------|---------------|-----------------|---------------------|---------------|-------|
| Cortar Co                                        | libri v 12 v A*                                    |                      | 🕅 🗸 🤌 Aiustart       | erto               | General                                                                                                    | ə 📰                                     | E f                           |            |                          | ∑ Autosuma       | × Av         | 0             |                 | 89                  |               |       |
| Copiar ~                                         |                                                    |                      |                      |                    | A 01 - 10                                                                                                    | an Formato                              | Darformato Est                | iles de la | erertar Eliminar Formato | 😨 Rellenar ~     | Ordenary     | BUSCALV       |                 | Complementos        | Analizar      |       |
| ✓ ✓ Copiar formato                               | K 7 . H . 😽 . 🖶                                    | · = = = :            | 🗠 🟥 🔛 Combin         | ary centrar 👻      | \$ - % 000 %                                                                                                    | condicional ~                           | como tabla - ce               | ida ~      | v v v                    | 🞸 Borrar 🗸       | filtrar ~    | seleccionar ~ |                 | compressions        | datos         |       |
| Portapapeles 5                                   | Fuente                                             | 5                    | Alineación           | 5                  | Número                                                                                                    | 6                                       | Estilos                       |            | Celdas                   |                  | Edición      |               | Confidencialio  | ad Complementos     |               |       |
| 1                                                | Nombro                                             |                      |                      |                    |                                                                                                    |                                         |                               |            |                          |                  |              |               |                 |                     |               |       |
|                                                  | Nombre                                             |                      |                      |                    |                                                                                                    |                                         |                               |            |                          |                  |              |               |                 |                     |               |       |
| A                                                | 2 C                                                | 2                    | f F                  | G                  | н                                                                                                    | I J                                     | K                             |            | L M                      | N                | 0            | Р             | Q               | R                   | 5             | Т     |
| Nombre                                           | Descripción                                        |                      |                      |                    |                                                                                                    |                                         |                               |            |                          |                  |              |               |                 |                     |               |       |
| FechaReporte                                     | 09-06-2025 12:38:32                                |                      |                      |                    |                                                                                                    |                                         |                               |            |                          |                  |              |               |                 |                     |               |       |
| IDMGA                                            | 393940                                             |                      |                      |                    |                                                                                                    |                                         |                               |            |                          |                  |              |               |                 |                     |               |       |
| DPIN D                                           | 20230000000257                                     |                      |                      |                    | de la contra de la contra de la contra de la contra de la contra de la contra de la contra de la contra de la c | 6 11 N                                  |                               |            |                          |                  |              |               |                 |                     |               |       |
| NomoreProyecto                                   | Fortalecimiento del desarr                         | roiio de iniciativas | institucionales para | i la colombiani    | dad en el exterior y su                                                                                         | s tamilias. Naci                        | onai                          |            |                          |                  |              |               |                 |                     |               |       |
| SectorProyecto                                   | Relaciones exteriores                              |                      |                      |                    |                                                                                                    |                                         |                               |            |                          |                  |              |               |                 |                     |               |       |
| chtidadkesponsable                               | FONDO ROTATORIO DEL M                              | VIINISTERIO DE REL   | ACIONES EXTERIOR     | (ES                |                                                                                                    |                                         |                               |            |                          |                  |              |               |                 |                     |               |       |
| Programa                                         | 1103 - Politica migratoria y                       | y servicio al cludad | ano                  |                    |                                                                                                    |                                         |                               |            |                          |                  |              |               |                 |                     |               |       |
| SubPrograma                                      | 2024 RELACIONES EXTERIO                            | UKES                 |                      |                    |                                                                                                    |                                         |                               |            |                          |                  |              |               |                 |                     |               |       |
| Ele                                              | 2024                                               |                      |                      |                    |                                                                                                    |                                         |                               |            |                          |                  |              |               |                 |                     |               |       |
| Fin<br>EstadoActual                              | 2020                                               |                      |                      |                    |                                                                                                    |                                         |                               |            |                          |                  |              |               |                 |                     |               |       |
| ChiathaCasasal                                   | En Ejecución                                       | selected method with | ulada a malamant     | and a loss believe | and - 2126 del 2021/0                                                                                           | (I) and to change                       | a al da su ata a al d         | a da la ar | - I                      | Andre            |              |               |                 |                     |               |       |
| Problema                                         | Bala articulación er la efe                        | rta institusional de | uiaua emplement      | ar ia Ley Migra    | norra la vinculación                                                                                            | viij para la vincu<br>tención de lo col | acion y atencio<br>ombianidad | n ue la co | oromoranidad en el el    | de la Lev Minori | toria 2136 - | J 2021 (Pitel | on ol exterior  |                     |               |       |
| Problema                                         | baja articulación en la ore                        | rta institucional de | las enclades del c   | roen nacional      | para la vinculación y a                                                                                         | tención de la co                        | ombianidad en                 | ei exterio | or y descondcimiento     | de la Ley Migra  | tona 2150 de | e Consulation | en el exterior. | ula da anabian fais | an deservell. | Inde  |
| Descripcion                                      | Las necesidades visionizad                         | das en los consulao  | ios airei edor dei m | undo, despues      | de realizar un mapeo                                                                                            | de la diaspora co                       | nombiaria a tra               | ves de rei | uniones, mesas de tra    | abajo, consultas | y Encuentro  | s consulares  | arrojari una se | me de problematic   | as desarrolla | aua   |
| Poblacion/rectada                                | 1207142                                            |                      |                      |                    |                                                                                                    |                                         |                               |            |                          |                  |              |               |                 |                     |               |       |
| CodigoDesesso                                    | 1207142<br>EL AL 110300-0024                       |                      |                      |                    |                                                                                                    |                                         |                               |            |                          |                  |              |               |                 |                     |               |       |
| Desease                                          | Aiustes essueste sin trímit                        | a anno sa stal       |                      |                    |                                                                                                    |                                         |                               |            |                          |                  |              |               |                 |                     |               |       |
| Froceso                                          | Ajustes proyecto sin tranin<br>16.01.2025 17:28:02 | te presupuestar      |                      |                    |                                                                                                    |                                         |                               |            |                          |                  |              |               |                 |                     |               |       |
| FechaCreacionProceso                             | 20.01.2025 12:16:00                                |                      |                      |                    |                                                                                                    |                                         |                               |            |                          |                  |              |               |                 |                     |               |       |
| CodigoTromito                                    | 25-01-2025 12.10.00                                |                      |                      |                    |                                                                                                    |                                         |                               |            |                          |                  |              |               |                 |                     |               |       |
| DrosesoTramite                                   | No aplica                                          |                      |                      |                    |                                                                                                    |                                         |                               |            |                          |                  |              |               |                 |                     |               |       |
| FochaCroasianTramite                             | No aplica                                          |                      |                      |                    |                                                                                                    |                                         |                               |            |                          |                  |              |               |                 |                     |               |       |
| FechaCleationTramite                             | No aplica                                          |                      |                      |                    |                                                                                                    |                                         |                               |            |                          |                  |              |               |                 |                     |               |       |
| recharmalizacion framite                         | No aprica                                          |                      |                      |                    |                                                                                                    |                                         |                               |            |                          |                  |              |               |                 |                     |               |       |
|                                                  |                                                    |                      |                      |                    |                                                                                                    |                                         |                               |            |                          |                  |              |               |                 |                     |               |       |
|                                                  |                                                    |                      |                      |                    |                                                                                                    |                                         |                               |            |                          |                  |              |               |                 |                     |               |       |
|                                                  |                                                    |                      |                      |                    |                                                                                                    |                                         |                               |            |                          |                  |              |               |                 |                     |               |       |
|                                                  |                                                    |                      |                      |                    |                                                                                                    |                                         |                               |            |                          |                  |              |               |                 |                     |               |       |
|                                                  |                                                    |                      |                      |                    |                                                                                                    |                                         |                               |            |                          |                  |              |               |                 |                     |               |       |
|                                                  |                                                    |                      |                      |                    |                                                                                                    |                                         |                               |            |                          |                  |              |               |                 |                     |               |       |
|                                                  |                                                    |                      |                      |                    |                                                                                                    |                                         |                               |            |                          |                  |              |               |                 |                     |               |       |
|                                                  |                                                    |                      |                      |                    |                                                                                                    |                                         |                               |            |                          |                  |              |               |                 |                     |               |       |
|                                                  |                                                    |                      |                      |                    |                                                                                                    |                                         |                               |            |                          |                  |              |               |                 |                     |               |       |
|                                                  |                                                    |                      |                      |                    |                                                                                                    | _                                       |                               |            |                          |                  |              |               |                 |                     |               |       |
|                                                  | PND Conpes IProduc                                 | to Localizacion      | FFinanciacion        | CActividad         | Regionalizacion Fi                                                                                              | tros +                                  |                               |            |                          |                  | _            | _             | _               |                     | _             | -     |
| < > InfoGeneral                                  |                                                    |                      |                      |                    |                                                                                                    |                                         |                               |            |                          |                  |              |               |                 |                     |               |       |
| S     InfoGeneral     S     Recessbillidad: todo | correcto                                           |                      |                      |                    |                                                                                                    |                                         |                               |            |                          |                  |              |               | F               | I II II             |               |       |

- Descargar la ficha del proyecto, haciendo clic en el botón  ${}^{igsiremath{ >} }$  de PDF.

| Nasional Tetak 1                |                                                   |                                  |                     |              |                   |             |
|---------------------------------|---------------------------------------------------|----------------------------------|---------------------|--------------|-------------------|-------------|
| Nacional, Total: I              |                                                   |                                  |                     |              |                   |             |
|                                 |                                                   |                                  |                     |              | @                 | <b>.</b> (A |
| ID 😧                            | BPIN 😧                                            | Nombre del proyecto              |                     | Marca        |                   |             |
|                                 | 20230000000257                                    | Escriba palabra o frase          |                     | Seleccion    | e                 | ~           |
| Sector                          | Entida                                            | d                                | Estado del Proyecto | Vigencia (de | entro del horizor | nte)        |
| Seleccione                      | √ Selec                                           | cione                            | • Seleccione v      | Seleccion    | e                 | ~           |
|                                 |                                                   |                                  |                     |              |                   |             |
| Se encontra                     | ron (1) resultados.                               |                                  |                     |              | Св                | USCAR       |
| Se encontra                     | ron (1) resultados.                               |                                  |                     |              | В                 | USCAR       |
| Se encontra<br>Relaciones Ex    | ron (1) resultados.<br>teriores - FONDO ROTATORIO | DEL MINISTERIO DE RELACIONES EXT | ERIORES             |              | В                 | USCAR       |
| Se encontra<br>Relaciones Ex    | ron (1) resultados.<br>teriores - FONDO ROTATORIO | DEL MINISTERIO DE RELACIONES EXT | ERIORES             |              | В                 | USCAR       |
| Se encontra Relaciones Ex Proye | ron (1) resultados.<br>teriores - FONDO ROTATORIO | DEL MINISTERIO DE RELACIONES EXT | ERIORES             |              | B                 | USCAR       |

| ≡ Menú 🏠 🛧 FichaProyecto_201 × [·           | + Crear                     |                                                                                 |                                                            |                                              | • •   | Iniciar sesión |           | o x     |
|---------------------------------------------|-----------------------------|---------------------------------------------------------------------------------|------------------------------------------------------------|----------------------------------------------|-------|----------------|-----------|---------|
| Todas las herramientas Editar Convertir Fin | rma electrónica             |                                                                                 |                                                            | Buscar texto o herramientas Q                | B 4 8 | Compartir      | Asistente | e de lA |
| R.                                          |                             | FICHA ACTUALIZADA DEL F                                                         | PROYECTO PLATAFORI<br>PÚBLICA, PIIP                        | MA INTEGRADA DE INVERSIÓN                    |       |                |           | Î       |
| 9_                                          | DNP                         | ID MGA:115690 CÓDIGO BPIN:                                                      | 2018011000946 FECHA                                        | REPORTE: 23-05-2025 23:46:27                 |       |                |           | C       |
| L.                                          |                             | NOMBRE DEL PROYECTO: MEJORAMIEN<br>OCAÑA - AGUACLARA Y ACCESOS, CES             | TO Y MANTENIMIENTO DE LA                                   | A CARRETERA CUCUTA - SARDINATA -             |       |                |           | ۵<br>۵  |
| e,                                          |                             |                                                                                 |                                                            |                                              |       |                |           | Ū       |
| ίĂĮ,                                        |                             |                                                                                 |                                                            |                                              |       |                |           |         |
| a,                                          | INFORMACIÓN GENERA          | AL DEL PROYECTO                                                                 |                                                            |                                              |       |                |           |         |
|                                             | Sector del proyecto:        | Transporte                                                                      | Entidad responsable:                                       | INSTITUTO NACIONAL DE VÍAS                   |       |                |           |         |
|                                             | Programa:                   | 2401 - Infraestructura red vial primaria                                        | Subprograma:                                               | 0600 INTERSUBSECTORIAL TRANSPORTE            |       |                |           |         |
|                                             | Horizonte:                  | 2019 - 2027                                                                     | Estado actual:                                             | En Ejecucion                                 |       |                |           |         |
|                                             | Objetivo general:           | Mejorar la capacidad y conectividad de l                                        | la via Carretera Cucuta - Sard                             | inata - Ocaña - Aguaclara y Accesos          |       |                |           |         |
|                                             | Problema:                   | Baja capacidad y conectividad de la via                                         | Cucuta - Sardinata - Ocaña -                               | Aguaclara y Accesos                          |       |                |           |         |
|                                             | Descripción:                | La carretera Cucutá -Sardinata -Ocaña -<br>267,07 Km se encuentran pavimentados | - Aguaclara y Accesos tiene ur<br>s y 5,34 Km en afirmado. | na longitud de 272,53 Km, de los cuales      |       |                |           |         |
|                                             | Población afectada:         | 2.400.000                                                                       | Población objetivo:                                        | 2.400.000                                    |       |                |           |         |
|                                             | SUBPROCESOS ASOCIA          | DOS                                                                             |                                                            |                                              |       |                |           |         |
|                                             | Información del ajuste      |                                                                                 |                                                            |                                              |       |                |           |         |
|                                             | Código del proceso:         | EJ-AJ-240200-0764                                                               | Proceso:                                                   | Ajustes proyecto sin trámite<br>presupuestal |       |                |           |         |
|                                             | Fecha creación:             | 02-05-2025 12:10:05                                                             | Fecha finalización                                         | : 22-05-2025 09:11:50                        |       |                |           | 1       |
|                                             | Información del tramite     |                                                                                 |                                                            |                                              |       |                |           | 52      |
|                                             | Código del proceso del trán | nite: No aplica                                                                 | Proceso:                                                   | No aplica                                    |       |                |           | ~       |
|                                             | Fecha creación del trámite: | No aplica                                                                       | Fecha finalización                                         | : No aplica                                  |       |                |           | ~       |
|                                             |                             |                                                                                 |                                                            |                                              |       |                |           | c       |
|                                             | PLAN NACIONAL DE DE         | SARROLLO                                                                        |                                                            |                                              |       |                |           | B       |
|                                             | PND: Cold                   | ombia Potencia Mundial de la Vida                                               |                                                            |                                              |       |                |           | e       |
|                                             | Nivel1: C Pi                | regunta al Asistente de lA Simplificame                                         | el documento                                               |                                              |       |                |           | 9       |
|                                             |                             |                                                                                 |                                                            | _                                            |       |                |           | v Q     |

• Ver el proyecto en MGA, haciendo clic en la opción MGA

| <br>Proyectos:                            | :1                                                                                                    |                          |                |                   |  |
|-------------------------------------------|----------------------------------------------------------------------------------------------------|--------------------------|----------------|-------------------|--|
| ID / BPIN / estado                        | Nombre del proyecto                                                                                                    | Sector                   | Horizonte      |                   |  |
| 595940<br>202300000000257<br>En Ejecucion | Fortalecimiento del desarrollo de iniciativas institucionales para la colombianidad en el<br>exterior y sus familias. Nacional - Previo Concepto DNP (2025) | Relaciones<br>exteriores | 2024 -<br>2026 | (X)<br>(X)<br>(A) |  |

| Naci                | Departamento<br>onal de Planeación                                                                        |
|---------------------|----------------------------------------------------------------------------------------------------|
| Identificación 📀    | Preparación 👽 Evaluación 👽 Programación 💽 Presentar y<br>transfertr                                       |
| Fortalecimiento del | desarrollo de iniciativas institucionales para la colombianidad en el exterior y sus familias. Nacional 🖌 |
| Plan de desarrollo  | Contribución a la política pública 👩                                                                      |
| Problemática        | ✓ 01 - Contribución al Plan Nacional de Desarrollo 🔶                                                      |
| Participantes       | ✓ 02 - Plan de Desarrollo Departamental o Sectorial (+)                                                   |
| Población           | ✓ 03 - Plan de Desarrollo Distrital o Municipal 🔶                                                         |
| Objetivos           | $\checkmark$ 04 - Instrumentos de planeación de grupos étnicos $(+)$                                      |
| Alternativas        |                                                                                                    |
| * Campos requeridos |                                                                                                    |
| O Documentos d      | e soporte 👂 Ver historial 🛱 Imprimir 👂 Return URL 🗸 🖬 Guardar                                             |

• Ver el proyecto en Mapa Inversiones, seleccionando la opción Mapa

| Proyectos:                                | 1                                                                                                    |                          |              |             |
|-------------------------------------------|----------------------------------------------------------------------------------------------------|--------------------------|--------------|-------------|
| ID / BPIN / estado                        | Nombre del proyecto                                                                                                    | Sector                   | Horizonte    |             |
| 595940<br>202300000000257<br>En Ejecucion | Fortalecimiento del desarrollo de iniciativas institucionales para la colombianidad en el<br>exterior y sus familias. Nacional - Previo Concepto DNP (2025) | Relaciones<br>exteriores | 2024<br>2026 | MGA<br>Mapa |

| Ē | mapa<br>inversiones                                                                                                    | El buscador de la inversión pública a un solo                                                                                                    | ctic Busque en et portat                                                                                                    |
|---|----------------------------------------------------------------------------------------------------|----------------------------------------------------------------------------------------------------|----------------------------------------------------------------------------------------------------|
|   | Inicio Proyectos de inversión 🗸 Recursos de i                                                                                                    | inversión 🤟 Producción recursos naturales no renovables 🤟 Fiscalizaci                                                                                                    | ión de minas y campos 🖌 Acerca de Mapalnversiones 🤟                                                                                                    |
| ଜ | Início > En que se inverte? > Mapa de Proyectos > BPIN 20230000000                                                                                            | 2257                                                                                                    |                                                                                                    |
|   | MAPA DE     PROYECTOS                                                                                                    |                                                                                                    |                                                                                                    |
|   |                                                                                                    | Responsable: Fondo Rotatorio del Min                                                                                                    | isterio de Relaciones Exteriores - Relaciones Exteriores                                                                                                    |
|   | Sector: Relaciones Exteriores<br>BPIN: 202300000000257<br>Estado: En Ejecución<br>Sub-Estado: En ejecución (PGN, Territorio)<br>Dónde:<br>Nacional - Nacional | Nombre del proyecto:<br>Fortalecimiento del Desarrollo de Iniciativas<br>Institucionales para la Colombianidad en el<br>Exterior y sus Familias. Nacional<br>LEER MÁS                                                                                                    | ¿Qué busca?:<br>Fortalecer una Oferta Institucional Mejor<br>Artículada e Implementar la Ley Migratoria 2136<br>del 2021(pmi) para la Vinculación y Atención de la<br>Colombianidad en el Exterior |
|   |                                                                                                    |                                                                                                    | CONTRAER MADA                                                                                                    |
|   | BPIN: 20230000000257<br>(1) Localizaciones                                                                                                    | Rutation Report<br>Report Report | Domoyo X<br>Fini da<br>Fini da                                                                                                    |

Desplegar todos los procesos generados para el proyecto, seleccionando el siguiente botón

| banco de projectos                      |                                           |                                           |                        |                          |                |                              |
|-----------------------------------------|-------------------------------------------|-------------------------------------------|------------------------|--------------------------|----------------|------------------------------|
| Nacional Territo                        | orial SGR                                 |                                           |                        |                          |                |                              |
| Nacional. Total: 1                      |                                           |                                           |                        |                          | ۵ (            | 3^ ()                        |
|                                         | BPIN 🛛                                    | Nombre del proyecto                       |                        | Marca                    |                |                              |
|                                         | 20230000000257                            | Escriba palabra o frase                   |                        | Seleccione               |                | ~                            |
| Sector                                  | Entidad                                   | 1                                         | Estado del Proyecto    | Vigencia (dent           | ro del horizo  | nte)                         |
| Seleccione                              | ~ Select                                  | cione                                     | * Seleccione V         | Seleccione               |                | ~                            |
| Se encontraron (<br>Relaciones Exterior | (1) resultados.<br>es - FONDO ROTATORIO D | DEL MINISTERIO DE RELACIONES EXTER        | RIORES                 |                          |                | USCAR                        |
| Proyectos:                              | 1                                         |                                           |                        |                          |                |                              |
| ID / BPIN / estado                      | Nombre del proyecto                       |                                           |                        | Sector                   | Horizonte      |                              |
| 505040                                  | Fortalecimiento del desar                 | rollo de iniciativas institucionales para | la colombianidad en el | Relaciones<br>exteriores | 2024 -<br>2026 | <sup>(2)</sup> Ma<br>(𝔅) May |

| 9.9                  |                                                                                                  |                                                                                  |                                                                 |                          |                   | Dayana Katherin 👩 🗔                      |  |
|----------------------|--------------------------------------------------------------------------------------------------|----------------------------------------------------------------------------------|-----------------------------------------------------------------|--------------------------|-------------------|------------------------------------------|--|
| Ambiente: Producción | Procesos para el proyecto BPIN: 20230000<br>Fortales imiento del desarrollo de iniciativas insti | 0000257.<br>tu cionales para la colombianidad en el ex                           | 0<br>terior                                                     | ×                        |                   | alcedo Sanabria 🤤 🖵 '                    |  |
|                      | Proceso                                                                                          | Codigo / proceso                                                                 | Fecha inicio / fecha fin                                        |                          |                   |                                          |  |
|                      | Ejecución-Seguimiento y control                                                                  | EJ-SYC-PE1-110200-0003<br>Planear La Ejecución - LB1                             | 28-01-2025 12:57:54<br>30-01-2025 17:20:37                      | <del>ر</del><br>ک        |                   |                                          |  |
|                      | Ejecución-Ajustes                                                                                | EJ-AJ-110200-0034<br>Ajustes proyecto sin trámite<br>presupuestal                | 16-01-2025 17:28:02<br>29-01-2025 12:16:00                      | <b>9</b>                 |                   |                                          |  |
|                      | Ejecución-Ajustes                                                                                | EJ-AJ-ADL-110200-0027<br>Ajuste a decreto                                        | 02-01-2025 18:03:20<br>16-01-2025 09:04:58                      | <b>9</b><br>(A)          |                   |                                          |  |
|                      | Ejecución-Ajustes                                                                                | EJ-AJ-110200-0033<br>Ajustes proyecto sin trámite<br>presupuestal                | 31-12-2024 16:34:51<br>31-12-2024 16:34:51                      | <b>9</b><br>&            |                   | ~                                        |  |
|                      | Ejecución-Seguimiento y control                                                                  | EJ-SYC-PE0-110200-0008<br>Planear La Ejecución - LBO                             | 11-06-2024 12:08:36<br>12-06-2024 11:24:10                      | <b>9</b><br>(A)          | ro del horizonte) |                                          |  |
|                      | Ejecución-Ajustes                                                                                | EJ-AJ-110200-0019<br>Ajustes proyecto sin trámite<br>presupuestal                | 30-04-2024 19:35:45<br>31-05-2024 17:50:01                      | <b>9</b><br>&            | BUS               | × AR )                                   |  |
|                      | Ejecución-Ajustes                                                                                | EJ-AJ-ADL-110200-0009<br>Ajuste a decreto                                        | 04-01-2024 17:35:44<br>30-04-2024 18:54:13                      | <b>9</b><br>(A)          |                   |                                          |  |
|                      | Gestión de Recursos-Solicitud d                                                                  | e GR-NR-110200-0006                                                              | 28-06-2023 15:13:41                                             | 9                        |                   |                                          |  |
|                      | Proyectos: 1                                                                                     |                                                                                  |                                                                 |                          |                   |                                          |  |
|                      | ID / BPIN / estado Nombre                                                                        | del proyecto                                                                     |                                                                 | Sector                   | Horizonte         |                                          |  |
|                      | 595940<br>202300000000257 Fortalec<br>En Ejecucion exterior                                      | imiento del desarrollo de iniciativas i<br>y sus familias. Nacional - Previo Con | institucionales para la colombianidad en el<br>cepto DNP (2025) | Relaciones<br>exteriores | 2024 -<br>2026    | D MGA<br>) Mapa<br>) <b>&gt;&gt;&gt;</b> |  |
|                      |                                                                                                  |                                                                                  |                                                                 |                          |                   |                                          |  |
|                      |                                                                                                  |                                                                                  |                                                                 |                          |                   |                                          |  |

En esta opción la plataforma le permitirá por cada proceso:

| Deserve                          | Cadiza (anagan                                                    | Facha ininia / facha fin                          |                 |          |
|----------------------------------|-------------------------------------------------------------------|---------------------------------------------------|-----------------|----------|
| Proceso                          | Codigo / proceso                                                  | Fecha Inicio / Techa Ini                          |                 |          |
| Ejecución-Seguimiento y control  | <u>EJ-SYC-PE1-110200-0003</u><br>Planear La Ejecución - LB1       | 28-01-2025 12:57:54<br>30-01-2025 17:20:37        | <b>9</b><br>(A) |          |
| Ejecución-Ajustes                | EJ-AJ-110200-0034<br>Ajustes proyecto sin trámite<br>presupuestal | 16-01-2025 17:28:02<br>29-01-2025 12:16:00        | <b>0</b><br>(A) |          |
| Ejecución-Ajustes                | EJ-AJ-ADL-110200-0027<br>Ajuste a decreto                         | 02-01-2025 18:03:20<br>16-01-2025 09:04:58        | Vor historial   |          |
| Ejecución-Ajustes                | EJ-AJ-110200-0033<br>Ajustes proyecto sin trámite<br>presupuestal | 31-12-2024 16:34:51<br><b>31-12-2024 16:34:51</b> |                 |          |
| Ejecución-Seguimiento y control  | <u>EJ-SYC-PE0-110200-0008</u><br>Planear La Ejecución - LB0       | 11-06-2024 12:08:36<br>12-06-2024 11:24:10        | <b>9</b><br>(A) | ro del h |
| Ejecución-Ajustes                | EJ-AJ-110200-0019<br>Ajustes proyecto sin trámite<br>presupuestal | 30-04-2024 19:35:45<br><b>31-05-2024 17:50:01</b> | <b>9</b><br>(A) |          |
| Ejecución-Ajustes                | EJ-AJ-ADL-110200-0009<br>Ajuste a decreto                         | 04-01-2024 17:35:44<br><b>30-04-2024 18:54:13</b> | <b>9</b><br>(A) |          |
| Gestión de Recursos-Solicitud de | GR-NR-110200-0006                                                 | 28-06-2023 15:13:41                               | 3               |          |

- Visualizar el historial del proceso haciendo clic en el siguiente botón  $\, {}^{\mathfrak D}$ 

| Procesos para<br>Fortalecimiento       | el proyecto BPIN: 202300000000257.<br>del desarrollo de iniciativas institucionales para                                                         | la colombianida        | e en el exterior                                                                                                    |  |
|----------------------------------------|----------------------------------------------------------------------------------------------------|------------------------|----------------------------------------------------------------------------------------------------|--|
| Paso                                   | Usuario                                                                                                    | Fecha                  | Observación                                                                                                    |  |
| Viabilidad<br>definitiva               | Viviana:Moran Castaneda -<br>CC1032450531 - R_Viabilidad definitiva -<br>DNP-Sub. De Gobierno y Asuntos<br>Internacionales                       | 31/12/2024<br>16:33:53 | Teniendo en cuenta los soportes y análisis técnicos<br>entregados por el Fondo Rotatorio del Ministerio de<br>Relaciones Exteriores, se da viablidad definitiva<br>preliminar, con marcación de previo concepto, dado  |  |
| Viabilidad<br>definitiva<br>preliminar | Maria Paula:Arroyave Cañon -<br>CC1010242599 - R_Viabilidad definitiva -<br>preliminar - DNP-Sub. De Gobierno y<br>Asuntos Internacionales       | 31/12/2024<br>15:51:33 | "Teniendo en cuenta los soportes y análisis técnicos<br>entregados por el Fondo Rotatorio del Ministerio de<br>Relaciones Exteriores, se da viablidad definitiva<br>preliminar, con marcación de previo concepto, dado |  |
| Viabilidad sectorial                   | Yessica Leonor:Mosquera Restrepo -<br>CC1077430637 - R_Vlabilidad sectorial -<br>Fondo rotatorio del ministerio de<br>relaciones exteriores      | 31/12/2024<br>15:39:32 | Viabilidad Sectorial 2024. Ajustes 2025 realizados a<br>solicitud de la Plataforma PIIP.                                                                                                    |  |
| Viabilidad sectorial<br>preliminar     | JULIAN RICARDO:LUGO MENDEZ -<br>CC80100933 - R_Viabilidad sectorial -<br>preliminar - Fondo rotatorio del<br>ministerio de relaciones exteriores | 31/12/2024<br>15:37:28 | Ajustes realizados a conformidad                                                                                                    |  |
| Verificación de<br>requisitos          | Luz Adriana:Nava Villamil - CC52782035<br>- R Verificación de reguisitos - Fondo                                                                 | 31/12/2024<br>15:36:09 | Viabilidad Institucional                                                                                                    |  |

Adicionalmente, haciendo clic en la opción ver proceso, la plataforma le permitirá visualizar el proceso completo:

| Procesos<br>Fortalecim                 | para el proyecto BPIN: 20230000000257.<br>ento del desarrollo de iniciativas institucionales para                          | la colombianida        | o <u>VER PROCESO</u><br>ad en el exterior                                                                                                    |
|----------------------------------------|----------------------------------------------------------------------------------------------------|------------------------|----------------------------------------------------------------------------------------------------|
| Paso                                   | Usuario                                                                                                    | Fecha                  | Observación                                                                                                    |
| Viabilidad<br>definitiva               | Viviana:Moran Castaneda -<br>CC1032450531 - R_Viabilidad definitiva -<br>DNP-Sub. De Gobierno y Asuntos<br>Internacionales | 31/12/2024<br>16:33:53 | Teniendo en cuenta los soportes y análisis técnicos<br>entregados por el Fondo Rotatorio del Ministerio de<br>Relaciones Exteriores, se da viablidad definitiva<br>preliminar, con marcación de previo concepto, dado |
| Viabilidad<br>definitiva<br>preliminar | Maria Paula:Arroyave Cañon -<br>CC1010242599 - R_Viabilidad definitiva -<br>preliminar - DNP-Sub. De Gobierno y            | 31/12/2024<br>15:51:33 | "Teniendo en cuenta los soportes y análisis técnicos<br>entregados por el Fondo Rotatorio del Ministerio de<br>Relaciones Exteriores, se da viablidad definitiva                                                      |

| Ajustes proyecto sin tramite presi                                                                                                    | upuestal                                                                                                    | (                    |
|----------------------------------------------------------------------------------------------------|----------------------------------------------------------------------------------------------------|----------------------|
| Proceso: EJ-AJ-110200-0033 Tipo: Ajuste<br>ID: 595940 BPIN: 202300000000257                                                                                                    | s proyecto sin trámite presupuestal Estado: Completado Fecha inicio: 31-12-2024 Fecha fin: 31-12-2024                                                                                                    | ^                    |
| Nombre de proyecto: FORTALECIMIENTO DI<br>NACIONAL Entidad: FONDO ROTATORIO DEL<br>Valor total: \$74.160.413.892,00 Apropiación<br>\$18.212.913.892,00 Vigencias futuras: PND:   | EL DESARROLLO DE INICIATIVAS INSTITUCIONALES PARA LA COLOMBIANIDAD EN EL EXTERIOR Y SUS FAMILI.<br>. MINISTERIO DE RELACIONES EXTERIORES <b>Sector:</b> Relaciones exteriores <b>Estado:</b> En Ejecucion <b>Horizonte:</b> 20:<br>inicial: \$18.400.933.045,00 <b>Apropiación vigente:</b> \$18.212.913.892,00 <b>Valor otras fuentes: Recursos disponibles</b><br>(2022-2026). Colombia Potencia Mundial de la Vida | AS.<br>24 - 202<br>: |
|                                                                                                    | $\rightarrow$ $3 \rightarrow 4 \rightarrow 5 \rightarrow 6 \rightarrow 7 \rightarrow \bigcirc$                                                                                                    | VER                  |
| DEVOLVER                                                                                                    | Ajustes proyecto 🛛 🔊 sid                                                                                                    | UIENTE               |
| Oatos generales O Recursos                                                                                                    | Focalización 🔿 Justificación 🔿 Soportes 🔵                                                                                                    |                      |
|                                                                                                    |                                                                                                    |                      |
|                                                                                                    |                                                                                                    |                      |
| Horizonte                                                                                                    |                                                                                                    |                      |
| Horizonte<br>Relación con la planificación                                                                                                    |                                                                                                    |                      |
| Horizonte<br>Relación con la planificación<br>Indicadores de producto                                                                                                    |                                                                                                    |                      |
| Horizonte<br>Relación con la planificación<br>Indicadores de producto<br>Beneficiarios                                                                                           |                                                                                                    |                      |
| Horizonte<br>Relación con la planificación<br>Indicadores de producto<br>Beneficiarios<br>Localizaciones                                                                         |                                                                                                    |                      |
| Horizonte<br>Relación con la planificación<br>Indicadores de producto<br>Beneficiarios<br>Localizaciones<br>Observaciones generales                                              |                                                                                                    |                      |
| Horizonte<br>Relación con la planificación<br>Indicadores de producto<br>Beneficiarios<br>Localizaciones<br>Observaciones generales<br>Observación Ajustes proyecto (Máximo 5.00 | 20 caracteres) <b>9</b>                                                                                                    |                      |

• Descargar la ficha del proceso en formato PDF seleccionando el siguiente botón O:

| ditar Convertir Firma electrónica |                 |                                                            |                                 |                                                      | Buscar texto o herramientas                  | Q | 123 | A 0 | Compartir | Asistente |
|-----------------------------------|-----------------|------------------------------------------------------------|---------------------------------|------------------------------------------------------|----------------------------------------------|---|-----|-----|-----------|-----------|
| <b>@</b>                          | PP              | FICHA ACTUALIZA                                            | DA DEL PR                       | OYECTO PLATAFORM<br>PÚBLICA, PIIP                    | 1A INTEGRADA DE INVERSIÓN                    |   |     |     |           |           |
| DNP                               | ID I            | MGA:115690 CÓC                                             | DIGO BPIN: 201                  | 18011000946 FECHA R                                  | EPORTE: 23-05-2025 23:46:27                  |   |     |     |           |           |
| 1*                                | NO              | OMBRE DEL PROYECTO: ME<br>CAÑA - AGUACLARA Y ACCI          | EJORAMIENTO<br>ESOS. CESAF      | Y MANTENIMIENTO DE LA<br>R, NORTE DE SANTANDER       | CARRETERA CUCUTA - SARDINATA -               |   |     |     |           |           |
|                                   |                 |                                                            |                                 |                                                      |                                              |   |     |     |           |           |
| INFORMACIÓN                       | GENERAL D       | DEL PROYECTO                                               |                                 |                                                      |                                              |   |     |     |           |           |
| Sector del proyec                 | to: T           | Transporte                                                 |                                 | Entidad responsable:                                 | INSTITUTO NACIONAL DE VÍAS                   |   |     |     |           |           |
| Programa:                         | 2               | 2401 - Infraestructura red v                               | ial primaria                    | Subprograma:                                         | 0600 INTERSUBSECTORIAL TRANSPORTE            |   |     |     |           |           |
| Horizonte:                        | 2               | 2019 - 2027                                                |                                 | Estado actual:                                       | En Ejecucion                                 |   |     |     |           |           |
| Objetivo general:                 | м               | Mejorar la capacidad y coner                               | ctividad de la v                | via Carretera Cucuta - Sardir                        | nata - Ocaña - Aguaclara y Accesos           |   |     |     |           |           |
| Problema:                         | В               | Baja capacidad y conectivida                               | ad de la vía Cu                 | icuta - Sardinata - Ocaña - A                        | guaclara y Accesos                           |   |     |     |           |           |
| Descripción:                      | L<br>2          | La carretera Cucutá -Sardina<br>267,07 Km se encuentran p/ | sta -Ocaña - A<br>avimentados y | guaclara y Accesos tiene una<br>5,34 Km en afirmado. | a longitud de 272,53 Km, de los cuales       |   |     |     |           |           |
| Población afectad                 | da: 2           | 2.400.000                                                  |                                 | Población objetivo:                                  | 2.400.000                                    |   |     |     |           |           |
| SUBPROCESOS                       | ASOCIADOS       | 5                                                          |                                 |                                                      | 3                                            |   |     |     |           |           |
| Información del a                 | juste           |                                                            |                                 |                                                      |                                              |   |     |     |           |           |
| Código del proce                  | so:             | EJ-AJ-240200-01                                            | 764                             | Proceso:                                             | Ajustes proyecto sin trámite<br>presupuestal |   |     |     |           |           |
| Fecha creación:                   |                 | 02-05-2025 12:1                                            | 10:05                           | Fecha finalización:                                  | 22-05-2025 09:11:50                          |   |     |     |           |           |
| Información del t                 | ramite          |                                                            |                                 |                                                      |                                              |   |     |     |           |           |
| Código del proce                  | so del trámite: | No aplica                                                  |                                 | Proceso:                                             | No aplica                                    |   |     |     |           |           |
| Fecha creación d                  | el trámite:     | No aplica                                                  |                                 | Fecha finalización:                                  | No aplica                                    |   |     |     |           |           |
|                                   |                 |                                                            |                                 |                                                      |                                              |   |     |     |           |           |
| PLAN NACION                       | AL DE DESAR     | RROLLO                                                     |                                 |                                                      |                                              |   |     |     |           |           |
|                                   |                 |                                                            |                                 |                                                      |                                              |   |     |     |           |           |

#### **Proyectos por sector:**

En el módulo del Banco de Proyectos, seleccione el **sector** en el campo correspondiente y de clic en el botón <sup>BUSCAR</sup>. Se reflejará la información completa de todos los proyectos por sector:

| Nacional Territ                                                                                                    | torial SGR                                                                                                    |                                                                                                    |                                                                                                    |                                                                                                    |                                                                                                    |                                                                                       |                                                  |
|----------------------------------------------------------------------------------------------------|----------------------------------------------------------------------------------------------------|----------------------------------------------------------------------------------------------------|----------------------------------------------------------------------------------------------------|----------------------------------------------------------------------------------------------------|----------------------------------------------------------------------------------------------------|---------------------------------------------------------------------------------------|--------------------------------------------------|
| Territorial. Total: 5                                                                                                    |                                                                                                    |                                                                                                    |                                                                                                    |                                                                                                    |                                                                                                    |                                                                                       |                                                  |
|                                                                                                    |                                                                                                    |                                                                                                    |                                                                                                    |                                                                                                    | ۵ (                                                                                                    | 3~ (                                                                                  | $\mathcal{D}$                                    |
| ID 😧                                                                                                    | BPIN 🕖                                                                                                    | Nombre del                                                                                                    | proyecto                                                                                                    | Estado del Pr                                                                                                    | royecto                                                                                                    |                                                                                       |                                                  |
|                                                                                                    |                                                                                                    | Escriba pala                                                                                                    | abra o frase                                                                                                    | Seleccione                                                                                                    | ·                                                                                                    |                                                                                       | ~                                                |
| Entidad                                                                                                    |                                                                                                    |                                                                                                    | Fastar                                                                                                    | Videncia (den                                                                                                    | tra dal barizar                                                                                                    | nto)                                                                                  |                                                  |
| Encluau                                                                                                    |                                                                                                    |                                                                                                    | Sector                                                                                                    | Vigencia (dei                                                                                                    | itro det nonzoi                                                                                                    | iite)                                                                                 |                                                  |
| Amazonas - LETIC                                                                                                    | IA                                                                                                    | *                                                                                                    | Agricultura y desarrollo rural                                                                                                    | ~ Seleccione                                                                                                    |                                                                                                    |                                                                                       | ~                                                |
|                                                                                                    | (m) 1/ 1                                                                                                    |                                                                                                    |                                                                                                    |                                                                                                    | _                                                                                                    |                                                                                       | _                                                |
| Se encontraron                                                                                                    | (5) resultados.                                                                                                    |                                                                                                    |                                                                                                    |                                                                                                    | В                                                                                                    | USCAR                                                                                 | $\boldsymbol{\mathcal{D}}$                       |
|                                                                                                    |                                                                                                    |                                                                                                    |                                                                                                    |                                                                                                    |                                                                                                    |                                                                                       |                                                  |
| Amazonas - LETIC                                                                                                    | IA                                                                                                    |                                                                                                    |                                                                                                    |                                                                                                    |                                                                                                    |                                                                                       |                                                  |
| Amazonas - LETIC                                                                                                    | : 5                                                                                                    |                                                                                                    |                                                                                                    |                                                                                                    |                                                                                                    |                                                                                       |                                                  |
| Amazonas - LETIC<br>Proyectos<br>ID / BPIN / estado                                                                                                    | IA<br>: 5<br>Nombre del proyecto                                                                                                    |                                                                                                    |                                                                                                    | Sector                                                                                                    | Horizonte                                                                                                    |                                                                                       |                                                  |
| Amazonas - LETIC<br>Proyectos<br>ID / BPIN / estado<br>770452<br>2004910010015                                                                                                    | IA<br><b>5</b><br>Nombre del proyecto<br>Implementación de accion                                                                                                    | ies y proyectos en                                                                                                    | icaminados al fortalecimiento de la seguridad                                                                                                    | Sector<br>Agricultura y                                                                                                    | Horizonte                                                                                                    | 4                                                                                     | MG                                               |
| Amazonas - LETIC<br>Proyectos<br>ID / BPIN / estado<br>770452<br>2024910010015<br>En Ejecucion                                                                                                    | IA<br><b>Nombre del proyecto</b><br>Implementación de accion<br>alimentaria y el encadenan                                                                                                    | ies y proyectos en<br>niento productivo                                                                                                    | icaminados al fortalecimiento de la seguridad<br>e en el municipio de Leticia                                                                                                    | Sector<br>Agricultura y<br>desarrollo rural                                                                                                    | Horizonte                                                                                                    | 42<br>3                                                                               | MG<br>Map                                        |
| Amazonas - LETIC<br>Proyectos<br>ID / BPIN / estado<br>770452<br>2024910010015<br>En Ejecucion<br>1018348<br>202491002075                                                                                                    | IA<br><b>S</b><br>Nombre del proyecto<br>Implementación de accion<br>alimentaria y el encadenan<br>Contribución para la imple                                                                                                    | nes y proyectos en<br>miento productivo<br>ementación de los                                                                                            | icaminados al fortalecimiento de la seguridad<br>en el municipio de Leticia<br>instrumentos orientados a la Seguridad y                                                                                                    | Sector<br>Agricultura y<br>desarrollo rural<br>Agricultura y                                                                                               | Horizonte<br>2024 -<br>2024<br>2024 -                                                                                                    | අ <u>ා</u><br>⑧                                                                       | MG<br>Map<br>MG<br>Mar                           |
| Amazonas - LETIC<br>Proyectos<br>ID / BPIN / estado<br>770452<br>2024910010015<br>En Ejecucion<br>1018348<br>2024910010075<br>En Ejecucion                                                                                                    | IA<br><b>Sombre del proyecto</b><br>Implementación de accion<br>alimentaria y el encadenan<br>Contribución para la imple<br>Soberanía Alimentaria en e                                                                                                    | es y proyectos en<br>niento productivo<br>ementación de los<br>el municipio de Le                                                                       | icaminados al fortalecimiento de la seguridad<br>en el municipio de Leticia<br>instrumentos orientados a la Seguridad y<br>iticia                                                                                                    | Sector<br>Agricultura y<br>desarrollo rural<br>Agricultura y<br>desarrollo rural                                                                           | Horizonte<br>2024 -<br>2024<br>2024 -<br>2024 -<br>2024 -                                                                                                    | අ <u>ප</u><br>ල<br>අ <u>ප</u><br>ල                                                    | MG<br>Map<br>MG<br>Map                           |
| Amazonas - LETIC           Proyectos           ID / BPIN / estado           770452           2024910010015           En Ejecucion           1018348           2024910010075           En Ejecucion           1038316                                                                                                    | IA<br><b>Nombre del proyecto</b><br>Implementación de accione<br>alimentaria y el encadenan<br>Contribución para la imple<br>Soberanía Alimentaria en e                                                                                                    | nes y proyectos en<br>miento productivo<br>ermentación de los<br>el municipio de Le                                                                     | icaminados al fortalecimiento de la seguridad<br>en el municipio de Leticia<br>instrumentos orientados a la Seguridad y<br>ticia                                                                                                    | Sector<br>Agricultura y<br>desarrollo rural<br>Agricultura y<br>Agricultura y                                                                              | Horizonte<br>2024 -<br>2024 -<br>2024 -<br>2024 -<br>2024 -                                                                                                    | අව<br>®<br>අව<br>®                                                                    | MG<br>Map<br>MG<br>Map                           |
| Amazonas - LETIC           Proyectos           ID / BPIN / estado           770452           2024910010015           En Ejecucion           1018348           2024910010075           En Ejecucion           1036316           2024910010072           En Ejecucion                                                                                                    | IA<br><b>Nombre del proyecto</b><br>Implementación de accion<br>alimentaria y el encadenan<br>Contribución para la imple<br>Soberanía Alimentaria en e<br>Aportes al encadenamiento                                                                                            | nes y proyectos en<br>miento productivo<br>ementación de los<br>el municipio de Le<br>co productivo y la 6                                              | icaminados al fortalecimiento de la seguridad<br>e en el municipio de Leticia<br>instrumentos orientados a la Seguridad y<br>iticia                                                                                                    | Sector<br>Agricultura y<br>desarrollo rural<br>Agricultura y<br>desarrollo rural<br>Agricultura y<br>desarrollo rural                                      | Horizonte           2024 -           2024 -           2024 -           2024 -           2024 -           2024 -           2024 -           2024 -           2024 -           2024 -           2024 - | 42<br>(K)<br>(A)<br>(K)<br>(K)<br>(K)<br>(K)<br>(K)<br>(K)<br>(K)<br>(K)<br>(K)<br>(K | MG<br>Map<br>MG<br>Map<br>MG<br>Map              |
| ID / BPIN / estado           770452           2024910010015           En Ejecucion           1018348           2024910010075           En Ejecucion           1036316           2024910010072           En Ejecucion           1243204                                                                                                    | IA<br><b>Nombre del proyecto</b><br>Implementación de accion<br>alimentaria y el encadenan<br>Contribución para la imple<br>Soberanía Alimentaria en e<br>Aportes al encadenamiento<br>Aportes para la productivio                                                             | es y proyectos en<br>miento productivo<br>ementación de los<br>el municipio de Le<br>o productivo y la r<br>dad a través del a                          | icaminados al fortalecimiento de la seguridad<br>en el municipio de Leticia<br>instrumentos orientados a la Seguridad y<br>ticia<br>competitividad en el municipio de Leticia<br>palancamiento de los sectores productivos que                        | Sector<br>Agricultura y<br>desarrollo rural<br>Agricultura y<br>desarrollo rural<br>Agricultura y<br>desarrollo rural                                      | Horizonte 2024 - 2024 2024 - 2024 2024 - 2024 2024 - 2024 2024 - 2024 2025 -                                                                                                    | 42<br>(X)<br>(A)<br>(X)<br>(X)<br>(X)<br>(X)<br>(X)<br>(X)<br>(X)<br>(X)<br>(X)<br>(X | MG<br>Map<br>MG<br>Map<br>MG<br>Map              |
| Amazonas - LETIC           Proyectos           ID / BPIN / estado           770452           2024910010015           En Ejecucion           1018348           2024910010075           En Ejecucion           1036316           2024910010072           En Ejecucion           1036316           2024910010072           En Ejecucion           1243204           20250000007884           En Ejecucion                     | IA<br><b>Nombre del proyecto</b><br>Implementación de accione<br>alimentaria y el encadenam<br>Contribución para la imple<br>Soberanía Alimentaria en e<br>Aportes al encadenamiento<br>Aportes para la productivio<br>permitan mejorar la compe                               | nes y proyectos en<br>miento productivo<br>ermentación de los<br>el municipio de Le<br>co productivo y la «<br>dad a través del a<br>etitividad en el m | icaminados al fortalecimiento de la seguridad<br>en el municipio de Leticia<br>instrumentos orientados a la Seguridad y<br>ticia<br>competitividad en el municipio de Leticia<br>palancamiento de los sectores productivos que<br>unicipio de Leticia | Sector<br>Agricultura y<br>desarrollo rural<br>Agricultura y<br>desarrollo rural<br>Agricultura y<br>desarrollo rural                                      | Horizonte<br>2024 -<br>2024 -<br>2024 -<br>2024 -<br>2024 -<br>2024 -<br>2024 -<br>2025 -<br>2025 -                                                                                                  | 42<br>(8)<br>(2)<br>(8)<br>(4)<br>(8)<br>(8)                                          | MG<br>Map<br>MG<br>Map<br>MG<br>Map              |
| Amazonas - LETIC           Proyectos           ID / BPIN / estado           770452           2024910010015           En Ejecucion           1018348           2024910010075           En Ejecucion           1036316           20204910010072           En Ejecucion           1036316           20250000007884           En Ejecucion           1243204           20250000007884           En Ejecucion           1244406 | IA<br>IS<br>Nombre del proyecto<br>Implementación de accione<br>alimentaria y el encadenan<br>Contribución para la imple:<br>Soberania Alimentaria en e<br>Aportes al encadenamiento<br>Aportes para la productivio<br>permitan mejorar la compe<br>Cofinanciación de provecto | nes y proyectos en<br>miento productivo<br>el municipio de Le<br>no productivo y la l<br>dad a través del a<br>etitividad en el mu<br>os productivos pa | icaminados al fortalecimiento de la seguridad<br>en el municipio de Leticia<br>instrumentos orientados a la Seguridad y<br>ticia<br>competitividad en el municipio de Leticia<br>palancamiento de los sectores productivos que<br>unicipio de Leticia | Sector<br>Agricultura y<br>desarrollo rural<br>Agricultura y<br>desarrollo rural<br>Agricultura y<br>desarrollo rural<br>Agricultura y<br>desarrollo rural | Horizonte 2024 - 2024 2024 2024 2024 2024 2024 2024 202                                                                                                    | 42<br>8<br>42<br>8<br>42<br>8<br>42<br>8<br>42<br>8<br>42<br>1<br>8<br>42<br>1<br>8   | MG<br>Map<br>MG<br>Map<br>MG<br>Map<br>MG<br>Map |

Podrá descargar la información en archivo de Excel o PDF haciendo clic en los botones respectivamente:

|                                                                                                    |                                                                                                    |                                                                                                    |                                                                                                    |                                                                                                    | (                                                                                                    | 9^(                                                | Ð                                            |
|----------------------------------------------------------------------------------------------------|----------------------------------------------------------------------------------------------------|----------------------------------------------------------------------------------------------------|----------------------------------------------------------------------------------------------------|----------------------------------------------------------------------------------------------------|----------------------------------------------------------------------------------------------------|----------------------------------------------------|----------------------------------------------|
| ID 0                                                                                                    | BPIN 😧                                                                                                    | Nombre del p                                                                                                    | royecto                                                                                                    | Estado                                                                                                    | del Proyecto                                                                                                    |                                                    |                                              |
|                                                                                                    |                                                                                                    | Escriba palat                                                                                                    | ora o frase                                                                                                    | Sele                                                                                                    | ccione                                                                                                    |                                                    | ~                                            |
| Entidad                                                                                                    |                                                                                                    | :                                                                                                    | Sector                                                                                                    | Vigenci                                                                                                    | ia (dentro del horizo                                                                                                    | nte)                                               |                                              |
| Amazonas - LETICI                                                                                                    | A                                                                                                    | *                                                                                                    | Agricultura y desarrollo rural                                                                                                    | ~ Sele                                                                                                    | ccione                                                                                                    |                                                    | ~                                            |
| Proyectos                                                                                                    | • 5                                                                                                    |                                                                                                    |                                                                                                    |                                                                                                    |                                                                                                    |                                                    |                                              |
| ID / BPIN / estado                                                                                                    | Nombre del proyecto                                                                                                    |                                                                                                    |                                                                                                    | Sector                                                                                                    | Horizonte                                                                                                    |                                                    |                                              |
| ID / BPIN / estado           770452           2024910010015           En Ejecucion                                                                                                    | Nombre del proyecto<br>Implementación de accion<br>alimentaria y el encadenan                                                                                                    | es y proyectos enc<br>niento productivo e                                                                                                    | aminados al fortalecimiento de la seguridad<br>n el municipio de Leticia                                                                                                    | Sector<br>Agricultura y<br>desarrollo ru                                                                                        | Horizonte<br>7 2024 -<br>2024                                                                                                    | <b>4</b> 2<br>(S)                                  | MG<br>Map                                    |
| ID / BPIN / estado           770452           2024910010015           En Ejecucion           1018348           2024910010075           En Ejecucion                                                                                                    | Nombre del proyecto<br>Implementación de accion<br>alimentaria y el encadenan<br>Contribución para la imple<br>Soberanía Alimentaria en e                                                                                          | es y proyectos enc<br>niento productivo e<br>mentación de los i<br>el municipio de Leti                                                                         | aminados al fortalecimiento de la seguridad<br>en el municipio de Leticia<br>estrumentos orientados a la Seguridad y<br>cia                                                                                                    | Sector<br>Agricultura y<br>desarrollo ru<br>Agricultura y<br>desarrollo ru                                                      | Horizonte<br>2024 -<br>2024 -<br>2024 -<br>2024 -<br>2024 -<br>2024 -                                                                                                    | අව<br>(%)<br>(%)                                   | MG<br>Mag<br>MG<br>Mag                       |
| ID / BPIN / estado           770452           2024910010015           En Ejecucion           1018348           2024910010075           En Ejecucion           1036316           2024910010072           En Ejecucion                                                       | Nombre del proyecto<br>Implementación de accion<br>alimentaria y el encadenan<br>Contribución para la imple<br>Soberanía Alimentaria en e<br>Aportes al encadenamiento                                                             | es y proyectos enc<br>niento productivo e<br>mentación de los i<br>el municipio de Leti<br>o productivo y la co                                                 | aminados al fortalecimiento de la seguridad<br>en el municipio de Leticia<br>nstrumentos orientados a la Seguridad y<br>cia<br>ompetitividad en el municipio de Leticia                                                                       | Sector<br>Agricultura y<br>desarrollo ru<br>Agricultura y<br>desarrollo ru<br>Agricultura y                                     | Horizonte           / 2024 -           / rral         2024 -           / 2024 -           / 2024 -           / 2024 -           / 2024 -           / 2024 -           / 2024 -           / 2024 -           / 2024 -           / 2024 -           / 2024 -           / 2024 -           / 2024 -           / 2024 -           / 2024 -           / 2024 -           / 2024 -           / 2024 -           / 2024 -           / 2024 -           / 2024 -           / 2024 -           / 2024 -           / 2024 -           / 2024 -           / 2024 -           / 2024 -           / 2024 - | 42<br>(X)<br>(X)<br>(X)<br>(X)                     | MG<br>Mag<br>Mg<br>Mag<br>Mg<br>Mag          |
| ID / BPIN / estado           770452         2024910010015           En Ejecucion         1018348           2024910010075         En Ejecucion           1036316         2024910010072           En Ejecucion         1026316           20250000007884         En Ejecucion | Nombre del proyecto<br>Implementación de accion<br>alimentaria y el encadenan<br>Contribución para la imple<br>Soberania Alimentaria en e<br>Aportes al encadenamiento<br>Aportes para la productivio<br>permitan mejorar la compe | es y proyectos enc<br>niento productivo e<br>ementación de los i<br>el municipio de Leti<br>o productivo y la co<br>dad a través del api<br>etitividad en el mu | aminados al fortalecimiento de la seguridad<br>en el municipio de Leticia<br>nstrumentos orientados a la Seguridad y<br>cia<br>ompetitividad en el municipio de Leticia<br>alancamiento de los sectores productivos que<br>nicipio de Leticia | Sector<br>Agricultura y<br>desarrollo ru<br>Agricultura y<br>desarrollo ru<br>Agricultura y<br>desarrollo ru<br>e Agricultura y | Horizonte           2024 -           2024 -           2024 -           2024 -           2024 -           2024 -           2024 -           2024 -           2024 -           2024 -           2024 -           2024 -           2024 -           2024 -           2024 -           2024 -           2024 -           2024 -           2024 -           2024 -           2024 -           2025 -                                                                                                    | 4)<br>8<br>4)<br>8<br>4)<br>8<br>8<br>4)<br>8<br>8 | MG<br>Mar<br>Mar<br>Mar<br>Mar<br>Mar<br>Mar |

Archivo de Excel (x) :

|                                          |                                                      |                                                 |                                                 |               |                           |                 |                   |                           |                                 | Q ☆              | ९ 🕁               |
|------------------------------------------|------------------------------------------------------|-------------------------------------------------|-------------------------------------------------|---------------|---------------------------|-----------------|-------------------|---------------------------|---------------------------------|------------------|-------------------|
| • OneDrive: Daya                         | ına K<br>S                                           |                                                 |                                                 |               |                           |                 |                   | 8                         | reporte (1).)<br>20,7 KB • Hech | <b>dsx</b><br>10 | <b>disx</b><br>10 |
| ional Terri                              | torial SGR                                           |                                                 |                                                 |               |                           |                 |                   | _                         |                                 |                  |                   |
| orial. Total: 5                          |                                                      |                                                 |                                                 |               |                           |                 |                   |                           |                                 |                  |                   |
|                                          |                                                      |                                                 |                                                 |               |                           | ۵ (             | •                 | Ð                         |                                 |                  |                   |
| 0 0                                      | BPIN 😧                                               | Nombre del p                                    | royecto                                         |               | Estado del Pro            | oyecto          |                   |                           |                                 |                  |                   |
|                                          |                                                      | Escriba palat                                   | ora o frase                                     |               | Seleccione.               |                 |                   | ~                         |                                 |                  |                   |
| ntidad                                   |                                                      |                                                 | Sector                                          |               | Vigencia (dent            | tro del horizor | nte)              |                           |                                 |                  |                   |
| Amazonas - LETIC                         | IA                                                   | *                                               | Agricultura y desarrollo rural                  | ~             | Seleccione.               |                 |                   |                           |                                 |                  |                   |
| Se encontraron                           | (5) resultados                                       |                                                 |                                                 |               |                           |                 |                   |                           |                                 |                  |                   |
|                                          | (0) 10041144001                                      |                                                 |                                                 |               |                           |                 | UJUAN             |                           |                                 |                  |                   |
| Amazonas - LETIC                         | IA.                                                  |                                                 |                                                 |               |                           |                 |                   |                           |                                 |                  |                   |
| Provector                                |                                                      |                                                 |                                                 |               |                           |                 |                   |                           |                                 |                  |                   |
| Troyecto.                                |                                                      |                                                 |                                                 |               |                           |                 |                   |                           |                                 |                  |                   |
| ID / BPIN / estado                       | Nombre del proyecto                                  |                                                 |                                                 | Sect          | or                        | Horizonte       |                   |                           |                                 |                  |                   |
| 770452<br>2024910010015                  | Implementación de accio                              | ones y proyectos enc                            | aminados al fortalecimiento de la seguridad     | Agric         | ultura y                  | 2024 -          | മ                 | <u>MGA</u><br><u>Mapa</u> |                                 |                  |                   |
| En Ejecucion                             | alimentaria y el encadena                            | iamiento productivo e                           | en el municipio de Leticia                      | desa          | rrollo rural              | 2024            | (X)               | <b>&gt;&gt;&gt;</b>       |                                 |                  |                   |
| 1018348<br>2024910010075<br>En Ejecucion | Contribución para la imp<br>Soberanía Alimentaria en | olementación de los i<br>n el municipio de Leti | nstrumentos orientados a la Seguridad y<br>icia | Agric<br>desa | cultura y<br>rrollo rural | 2024 -<br>2024  | <b>1</b> 2<br>(8) | MGA<br>Mapa<br>>>>>       |                                 |                  |                   |
| 1036316                                  |                                                      |                                                 |                                                 | Agric         | ultura v                  | 2024 -          | മ                 | MGA                       |                                 |                  |                   |

| 4  | А                   | В                                            | С       | D              | E                     | F                                                       | G           | Н |
|----|---------------------|----------------------------------------------|---------|----------------|-----------------------|---------------------------------------------------------|-------------|---|
| 1  |                     |                                              |         |                |                       |                                                         |             |   |
| 2  |                     |                                              |         | Reporte        | Información sobre pro | oyectos por entidad y sectores                          |             |   |
| 3  |                     |                                              |         | Fecha          | 9/6/2025              |                                                         |             |   |
| 4  |                     |                                              |         |                |                       |                                                         |             |   |
| 5  |                     | Plataforma Integrada<br>de Inversión Pública |         |                |                       |                                                         |             |   |
| 6  |                     |                                              |         |                |                       |                                                         |             |   |
| 7  | Sector E            | Entidad                                      | ID      | BPIN           | Estado                | Nombre del proyecto                                     | Horizonte   |   |
| 8  | Agricultura y des l | LITICIA                                      | 770452  | 2024910010015  | En Ejecucion          | Implementación de acciones y proyectos encaminados a    | 2024 - 2024 |   |
| 9  | Agricultura y dest  | ETICIA                                       | 1018348 | 2024910010075  | En Ejecucion          | Contribución para la implementación de los instrumento  | 2024 - 2024 |   |
| LO | Agricultura y des l | LETICIA                                      | 1036316 | 2024910010072  | En Ejecucion          | Aportes al encadenamiento productivo y la competitivid  | 2024 - 2024 |   |
| 11 | Agricultura y des l | LETICIA                                      | 1243204 | 20250000007884 | En Ejecucion          | Aportes para la productividad a través del apalancamien | 2025 - 2025 |   |
| 12 | Agricultura y des l | LETICIA                                      | 1244406 | 20250000008274 | En Ejecucion          | Cofinanciación de proyectos productivos para la promoc  | 2025 - 2025 |   |
| 13 |                     |                                              |         |                |                       |                                                         |             |   |
|    |                     |                                              |         |                |                       |                                                         |             |   |

Archivo en PDF  $\bigcirc$  :

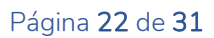

| anco de proyectos                          |                                                               |                                       |                                                                            |                    |                      |                | -            |                     |                                            |                  |
|--------------------------------------------|---------------------------------------------------------------|---------------------------------------|----------------------------------------------------------------------------|--------------------|----------------------|----------------|--------------|---------------------|--------------------------------------------|------------------|
| Nacional Territo                           | orial SGR                                                     |                                       |                                                                            |                    |                      |                |              | , sr                | Proyectos_2025-06-09_20<br>46,4 KB • Hecho |                  |
| erritorial. Total: 5                       |                                                               |                                       |                                                                            |                    |                      | <b>(a)</b>     | <b>a</b> ^ ( |                     | 20,7 KB • Hace 1 minuto                    | Mostrar en carpe |
| ID 9                                       | BPIN 0                                                        | Nombre del                            | proyecto                                                                   | E                  | stado del Pro        | yecto          |              | <u>}</u>            | 47,9 KB • Hace 16 minutos                  |                  |
|                                            |                                                               | Escriba pala                          | bra o frase                                                                |                    | Seleccione           |                |              |                     | 20,7 KB • Hace 20 minutos                  |                  |
| Entidad                                    |                                                               |                                       | Sector                                                                     | v                  | igencia (dentr       | o del horizor  | nte)         | <u>}</u>            | 47,9 KB • Hace 22 minutos                  |                  |
| Amazonas - LETICIA                         | A                                                             | *                                     | Agricultura y desarrollo rural                                             | ~ (                | Seleccione           |                |              | 0                   | 1.890 KB • Hace 58 minutos                 |                  |
| Se encontraron (                           | (5) resultados.                                               |                                       |                                                                            |                    |                      | В              | USCAF        | ×                   |                                            |                  |
| Amazonas - LETICI                          | A                                                             |                                       |                                                                            |                    |                      |                |              | <b>6</b>            | 99,9 KB • Hace 2 horas                     |                  |
| Proyectos:                                 | 5                                                             |                                       |                                                                            |                    |                      |                |              |                     | 345 KB • Hace 4 horas                      | *                |
| ID / BPIN / estado                         | Nombre del proyecto                                           |                                       |                                                                            | Sector             |                      | Horizonte      |              | Histo               | rial de descargas completo                 | Ľ                |
| 770452<br>2024910010015<br>En Ejecucion    | Implementación de acciones<br>alimentaria y el encadenamie    | y proyectos en<br>into productivo     | caminados al fortalecimiento de la seguridad<br>en el municipio de Leticia | Agricul<br>desarro | tura y<br>ollo rural | 2024 -<br>2024 | ഷ<br>ര       | MGA<br>Mapa<br>>>>> |                                            |                  |
| 1018348<br>2024910010075<br>En Ejecucion   | Contribución para la impleme<br>Soberania Alimentaria en el n | entación de los<br>nunicipio de Le    | instrumentos orientados a la Seguridad y<br>ticia                          | Agricul<br>desarro | tura y<br>ollo rural | 2024 -<br>2024 | ഷ<br>ര       | MGA<br>Mapa<br>>>>  |                                            |                  |
| 1036316<br>2024910010072<br>En Ejecucion   | Aportes al encadenamiento p                                   | productivo y la c                     | competitividad en el municipio de Leticia                                  | Agricul<br>desarro | tura y<br>ollo rural | 2024 -<br>2024 | മ<br>ര       | MGA<br>Mapa<br>>>>> |                                            |                  |
| 1243204<br>202500000007884<br>En Ejecucion | Aportes para la productividao<br>permitan mejorar la competit | d a través del ap<br>tividad en el mu | palancamiento de los sectores productivos que<br>unicipio de Leticia       | Agricul<br>desarro | tura y<br>ollo rural | 2025 -<br>2025 | ഷ<br>(X)     | MGA<br>Mapa<br>>>>> |                                            |                  |
| 1244406<br>202500000008274<br>En Ejecucion | Cofinanciación de proyectos<br>aumento de la productividad    | productivos par<br>en el municipio    | ra la promoción del encadenamiento y<br>o de Leticia                       | Agricul<br>desarro | tura y<br>ollo rural | 2025 -<br>2025 | 2<br>(X)     | MGA<br>Mapa<br>>>>> |                                            |                  |

| Proyectos_2025-06-09_20h5m13.pdf |           |                        | 1 / 1           | - 100% +   🗄 👌   🍫   5 C                                                                                                    |                |
|----------------------------------|-----------|------------------------|-----------------|----------------------------------------------------------------------------------------------------|----------------|
|                                  |           |                        |                 | Fecha: 09/06/2025 15:05                                                                                                    | 12 Pag:1/1     |
|                                  | Tipo Enti | dad: Territorial       |                 | Informe de Proyectos                                                                                                    |                |
|                                  | Sector:   | Agricultura Y Desarrol | lo Rural - N    | ombre Entidad LETICIA                                                                                                    |                |
|                                  | ID        | BPIN                   | Estado          | Nombre del proyecto                                                                                                    | Horizonte      |
|                                  | 770452    | 2024910010015          | En<br>Ejecucion | Implementación de acciones y proyectos encaminados al fortalecimiento de la<br>seguridad alimentaria y el encadenamiento productivo en el municipio de Leticia | 2024 -<br>2024 |
|                                  | 1018348   | 2024910010075          | En<br>Ejecucion | Contribución para la implementación de los instrumentos orientados a la<br>Seguridad y Soberanía Alimentaria en el municipio de Leticia                        | 2024 -<br>2024 |
|                                  | 1036316   | 2024910010072          | En<br>Ejecucion | Aportes al encadenamiento productivo y la competitividad en el municipio de<br>Leticia                                                                         | 2024 -<br>2024 |
|                                  | 1243204   | 20250000007884         | En<br>Ejecucion | Aportes para la productividad a través del apalancamiento de los sectores<br>productivos que permitan mejorar la competitividad en el municipio de Leticia     | 2025 -<br>2025 |
|                                  | 1244406   | 20250000008274         | En<br>Ejecucion | Cofinanciación de proyectos productivos para la promoción del encadenamiento<br>y aumento de la productividad en el municipio de Leticia                       | 2025 -<br>2025 |
|                                  |           |                        |                 |                                                                                                    |                |

#### Proyectos por estado:

En el módulo del Banco de Proyectos, seleccione el **estado** en el campo correspondiente y de clic en el botón <sup>BUSCAR</sup>. Se reflejará la información completa de todos los proyectos por el estado seleccionado:

| lacional Territoria                                                                                                    | I SGR                                                                                                    |                                                                                                    |                                                                                                    |                                                                                                  |                                                                                      |                                                                                                    |                                                                                                  |                                                                                      |
|----------------------------------------------------------------------------------------------------|----------------------------------------------------------------------------------------------------|----------------------------------------------------------------------------------------------------|----------------------------------------------------------------------------------------------------|--------------------------------------------------------------------------------------------------|--------------------------------------------------------------------------------------|----------------------------------------------------------------------------------------------------|--------------------------------------------------------------------------------------------------|--------------------------------------------------------------------------------------|
| ritorial. Total: 6                                                                                                    |                                                                                                    |                                                                                                    |                                                                                                    |                                                                                                  |                                                                                      | ۹ (                                                                                                    | <b>9</b> ~ (                                                                                     | Ю                                                                                    |
|                                                                                                    | BPIN 📀                                                                                                    | Nombre del p                                                                                                    | proyecto                                                                                                    |                                                                                                  | Estado del Pro                                                                       | yecto                                                                                                    |                                                                                                  |                                                                                      |
| Entidad                                                                                                    |                                                                                                    | Escriba pala                                                                                                    | bra o frase                                                                                                    | -                                                                                                | Viable con re<br>Vigencia (dentr                                                     | ecursos solic<br>ro del horizo                                                                                                    | itad<br>nte)                                                                                     | <u>~</u>                                                                             |
| Amazonas - LETICIA                                                                                                    |                                                                                                    | Ŧ                                                                                                    | Seleccione                                                                                                    | ~                                                                                                | Seleccione                                                                           |                                                                                                    |                                                                                                  | ~                                                                                    |
| Se encontraron (6)                                                                                                    | resultados.                                                                                                    |                                                                                                    |                                                                                                    |                                                                                                  |                                                                                      | B                                                                                                    | USCAR                                                                                            | 2                                                                                    |
| Amazonas - LETICIA                                                                                                    | 1                                                                                                    |                                                                                                    |                                                                                                    |                                                                                                  |                                                                                      |                                                                                                    |                                                                                                  |                                                                                      |
|                                                                                                    |                                                                                                    |                                                                                                    |                                                                                                    |                                                                                                  |                                                                                      |                                                                                                    |                                                                                                  |                                                                                      |
| Proyectos: 6                                                                                                    |                                                                                                    |                                                                                                    |                                                                                                    |                                                                                                  |                                                                                      |                                                                                                    |                                                                                                  |                                                                                      |
| ID / RPIN / ostado                                                                                                    |                                                                                                    |                                                                                                    |                                                                                                    |                                                                                                  |                                                                                      |                                                                                                    |                                                                                                  |                                                                                      |
| ID / BPIN / estado                                                                                                    | Nombre del proyecto                                                                                                    |                                                                                                    |                                                                                                    | Sector                                                                                           |                                                                                      | Horizonte                                                                                                    |                                                                                                  |                                                                                      |
| 1471008<br>202500000025745<br>Viable con recursos<br>solicitados                                                                                                    | Nombre del proyecto<br>Apoyo al Desarrollo de E<br>Festival de la Confraterr                                                                                                    | Eventos Cultura<br>hidad Amazónic                                                                                                    | ales y Artísticos Comunitarios en Marco al<br>:a 2025 del Municipio de Leticia                                                                                                    | Sector                                                                                           | L.                                                                                   | Horizonte<br>2025 -<br>2025                                                                                                    | <b>12</b><br>(X)                                                                                 | MGA<br>Mapa<br>>>>>                                                                  |
| 1471008<br>202500000025745<br>Viable con recursos<br>solicitados<br>981390<br>2024910010049<br>Viable con recursos<br>solicitados                                                                                                    | Nombre del proyecto<br>Apoyo al Desarrollo de E<br>Festival de la Confratern<br>Reconstrucción del emis<br>ciudad de Leticia                                                                                                    | Eventos Cultura<br>nidad Amazónic<br>sario final del s                                                                                                   | ales y Artísticos Comunitarios en Marco al<br>:a 2025 del Municipio de Leticia<br>istema de alcantarillado de la calle 10 de la                                                                                                    | Sector<br>Cultura<br>Viviend<br>territor                                                         | ı<br>a, ciudad y<br>io                                                               | Horizonte<br>2025 -<br>2025<br>2024 -<br>2024 -<br>2024                                                                                                    | 42<br>(8)<br>42<br>(8)                                                                           | MGA<br>Mapa<br>>>><br>MGA<br>Mapa<br>>>>                                             |
| 1471008<br>202500000025745<br>Viable con recursos<br>solicitados<br>981390<br>2024910010049<br>Viable con recursos<br>solicitados<br>1097487<br>2024910010089<br>Viable con recursos<br>solicitados                                                                   | Nombre del proyecto<br>Apoyo al Desarrollo de E<br>Festival de la Confratern<br>Reconstrucción del emis<br>ciudad de Leticia<br>Subsidio de servicios pú<br>para la población de est                                                                                                    | Eventos Cultura<br>nidad Amazónic<br>sario final del s<br>iblicos domicili<br>iratos 1 2 y 3 de                                                          | ales y Artísticos Comunitarios en Marco al<br>ca 2025 del Municipio de Leticia<br>istema de alcantarillado de la calle 10 de la<br>arios de acueducto alcantarillado y aseo<br>al Municipio de Leticia Amazonas                                                            | Sector<br>Cultura<br>Viviend<br>territor<br>Viviend<br>territor                                  | ia, ciudad y<br>io<br>ia, ciudad y<br>io                                             | Horizonte           2025 -           2024 -           2024 -           2024 -           2024 -           2024 -                                                                                                    | 2<br>8<br>2<br>8<br>2<br>8<br>8                                                                  | MGA<br>Mapa<br>>>><br>MGA<br>Mapa<br>>>><br>MGA<br>Mapa<br>>>>                       |
| 1471008<br>202500000025745<br>Viable con recursos<br>solicitados<br>881390<br>2024910010049<br>Viable con recursos<br>solicitados<br>1097487<br>2024910010089<br>Viable con recursos<br>solicitados<br>1102418<br>2024910010091<br>Viable con recursos<br>solicitados | Nombre del proyecto<br>Apoyo al Desarrollo de E<br>Festival de la Confraterr<br>Reconstrucción del emis<br>ciudad de Leticia<br>Subsidio de servicios pú<br>para la población de est<br>Fortalecimiento a las lín<br>desplazamiento forzado                                                      | Eventos Cultura<br>nidad Amazónic<br>sario final del s<br>iblicos domicili<br>tratos 1 2 y 3 de<br>ieas de atenció<br>i en el municipi                   | ales y Artísticos Comunitarios en Marco al<br>ca 2025 del Municipio de Leticia<br>istema de alcantarillado de la calle 10 de la<br>arios de acueducto alcantarillado y aseo<br>al Municipio de Leticia Amazonas<br>n integral de la población víctima del<br>io de Leticia | Sector<br>Cultura<br>Viviend<br>territor<br>Viviend<br>territor<br>Inclusio<br>reconci           | a, ciudad y<br>io<br>ia, ciudad y<br>io<br>in social y<br>iliación                   | Horizonte           2025           2024           2024           2024           2024           2024           2024           2024                                                                                                    | 2<br>8<br>2<br>8<br>2<br>8<br>8<br>8<br>8<br>8<br>8<br>8<br>8<br>8<br>8<br>8<br>8<br>8<br>8<br>8 | MGA<br>Mapa<br>MGA<br>Mapa<br>MGA<br>Mapa<br>MGA<br>Mapa<br>MGA<br>Mapa<br>WSA       |
| 1471008<br>20250000025745<br>Viable con recursos<br>solicitados<br>981390<br>2024910010049<br>Viable con recursos<br>solicitados<br>1097487<br>2024910010089<br>Viable con recursos<br>solicitados<br>1064243<br>2024910010087<br>Viable con recursos<br>solicitados  | Nombre del proyecto<br>Apoyo al Desarrollo de E<br>Festival de la Confraterr<br>Reconstrucción del emis<br>ciudad de Leticia<br>Subsidio de servicios pú<br>para la población de est<br>Fortalecimiento a las lín<br>desplazamiento forzado<br>Fortalecimiento de la for<br>municipio de Leticia | Eventos Cultura<br>nidad Amazónic<br>sario final del s<br>iblicos domicili<br>tratos 1 2 y 3 de<br>neas de atenció<br>n en el municipi<br>rmación deport | ales y Artísticos Comunitarios en Marco al<br>ca 2025 del Municipio de Leticia<br>istema de alcantarillado de la calle 10 de la<br>arios de acueducto alcantarillado y aseo<br>al Municipio de Leticia Amazonas<br>n integral de la población víctima del<br>io de Leticia | Sector<br>Cultura<br>Viviend<br>territor<br>Viviend<br>territor<br>Inclusic<br>reconci<br>Deport | a, ciudad y<br>io<br>ia, ciudad y<br>io<br>ón social y<br>Iliación<br>e y Recreación | Horizonte           2025         -           2024         -           2024         -           2024         -           2024         -           2024         -           2024         -           2024         -           2024         -           2024         -           2024         -           2024         -           2024         - | 22<br>(X)<br>(X)<br>(X)<br>(X)<br>(X)<br>(X)<br>(X)<br>(X)<br>(X)<br>(X)                         | MGA<br>Mapa<br>>>><br>MGA<br>Mapa<br>>>><br>MGA<br>Mapa<br>>>><br>MGA<br>Mapa<br>>>> |

Nota: La entidad para todo tipo de consultas tendrá la opción de realizar la descarga en archivo Excel o PDF.

### Informes generados partir de diferentes filtros:

En el módulo del Banco de Proyectos, seleccione los filtros requeridos y de clic en el botón <sup>BUSCAR</sup>. Se reflejará la información completa de todos los proyectos que cumplan con dichos filtros:

| neo de proyectos                                                                                                    |                                                                                                    |                                                                                                    |                                                                  |                                                 |                                                                                           |                                                                                                    |                                                                             |
|----------------------------------------------------------------------------------------------------|----------------------------------------------------------------------------------------------------|----------------------------------------------------------------------------------------------------|------------------------------------------------------------------|-------------------------------------------------|-------------------------------------------------------------------------------------------|----------------------------------------------------------------------------------------------------|-----------------------------------------------------------------------------|
| Nacional Territorial                                                                                                    | SGR                                                                                                    |                                                                                                    |                                                                  |                                                 |                                                                                           |                                                                                                    |                                                                             |
| rritorial. Total: 11                                                                                                    |                                                                                                    |                                                                                                    |                                                                  |                                                 | _                                                                                         |                                                                                                    |                                                                             |
|                                                                                                    |                                                                                                    |                                                                                                    |                                                                  |                                                 | ۵ (                                                                                       | <b>9^</b> (                                                                                                    | BX                                                                          |
| ID 😣                                                                                                    | BPIN 🛛                                                                                                    | Nombre del proyecto                                                                                              | E                                                                | stado del Pro                                   | yecto                                                                                     |                                                                                                    |                                                                             |
|                                                                                                    |                                                                                                    | Escriba palabra o frase                                                                                          |                                                                  | Viable con re                                   | ecursos solic                                                                             | itad                                                                                                    | ~                                                                           |
| Entidad                                                                                                    |                                                                                                    | Sector                                                                                                    | <u>v</u>                                                         | igencia (dent                                   | ro del horizo                                                                             | nte)                                                                                                    |                                                                             |
| Antioquia - MEDELLÍN                                                                                                    |                                                                                                    | Educación                                                                                                    |                                                                  | 2025                                            |                                                                                           |                                                                                                    | ~                                                                           |
| So opcontraron (11)                                                                                                    |                                                                                                    |                                                                                                    |                                                                  |                                                 |                                                                                           |                                                                                                    |                                                                             |
|                                                                                                    | resultados                                                                                                    |                                                                                                    |                                                                  |                                                 |                                                                                           |                                                                                                    |                                                                             |
| Se encontration (1)                                                                                                    | resultados.                                                                                                    |                                                                                                    |                                                                  |                                                 |                                                                                           | USCAR                                                                                                    |                                                                             |
| Antioquia - MEDELLÍN                                                                                                    | resultados.                                                                                                    |                                                                                                    |                                                                  |                                                 | → <u>C</u>                                                                                | USCAR                                                                                                    |                                                                             |
| Antioquia - MEDELLÍN                                                                                                    | resultados.                                                                                                    |                                                                                                    |                                                                  | _                                               |                                                                                           | USCAR                                                                                                    |                                                                             |
| Antioquia - MEDELLÍN<br>Proyectos: 11                                                                                                    | resultados.                                                                                                    |                                                                                                    |                                                                  |                                                 |                                                                                           | USCAR                                                                                                    |                                                                             |
| Antioquia - MEDELLÍN<br>Proyectos: 11                                                                                                    | Nombre del proyecte                                                                                                    |                                                                                                    |                                                                  | Sector                                          | Horizonte                                                                                 | USCAR                                                                                                    |                                                                             |
| Antioquia - MEDELLÍN<br>Proyectos: 11<br>iD / DFIN / estado<br>1174122                                                                                                    | Nombre del proyecte                                                                                                    |                                                                                                    |                                                                  | Sector                                          | Horizonte                                                                                 |                                                                                                    | MGA                                                                         |
| Antioquia - MEDELLÍN Proyectos: 11 D / DF/IN / estado 1174122 2024050010270 Viable con recursos solicitados                                                                                                    | Nombre del proyecto<br>Fortalecimiento curr                                                                                                    | ular en la IU Pascual Bravo Medell                                                                               | űn                                                               | Sector                                          | Horizonte<br>2025 -<br>2027                                                               | COSCAR<br>Canal<br>(8)                                                                                                    | MGA<br>Mapa<br>W                                                            |
| Antioquia - MEDELLÍN<br>Proyectos: 11<br>ID / DF IN / estado<br>1174122<br>2024050010270<br>Viable con recursos<br>solicitados<br>1175806<br>2024050010271                                                                                                    | Nombre del proyecta<br>Fortalecimiento curr                                                                                                    | ular en la IU Pascual Bravo Medell                                                                               | lín                                                              | Sector                                          | Horizonte<br>2025 -<br>2027<br>2025 -                                                     | COSCAR<br>C21<br>(S)<br>C21                                                                                                    | MGA<br>Mapa<br>>>><br>MGA                                                   |
| Antioquia - MEDELLÍN<br>Proyectos: 11<br>iD / DPIN / estado<br>1174122<br>2024050010270<br>Viable con recursos<br>solicitados<br>1175806<br>2024050010271<br>Viable con recursos<br>solicitados                                                                                                    | Nombre del proyecta<br>Fortalecimiento curr<br>Mejoramiento contin                                                                                        | ular en la IU Pascual Bravo Medell<br>o de la docencia en la IU Pascual B                                        | lín<br>Bravo Medellín                                            | Educación                                       | Horizonte<br>2025 -<br>2027 -<br>2025 -<br>2027 -                                         | 21<br>(8)<br>(8)<br>(8)                                                                                                    | MGA<br>Mapa<br>>>><br>MGA<br>Mapa<br>>>>                                    |
| Antioquia - MEDELLÍN<br>Proyectos: 11<br>ID / DFIN / estado<br>1174122<br>2024050010270<br>Viable con recursos<br>solicitados<br>1175806<br>2024050010271<br>Viable con recursos<br>solicitados<br>1176028<br>2024050010277                                                                                                    | resultados.           Nombre del proyecta           Fortalecimiento curr           Mejoramiento contin           Construcción riel lab                    | ular en la IU Pascual Bravo Medell<br>o de la docencia en la IU Pascual E<br>ratorio global del aprendizaje nara | lín<br>Bravo Medellín                                            | Sector<br>Educación<br>Educación                | Horizonte<br>2025 -<br>2027<br>2025 -<br>2027<br>2025 -<br>2027                           | 22<br>(8)<br>(8)<br>(2)                                                                                                    | MGA<br>Mapa<br>>>><br>MGA<br>Mapa<br>>>>                                    |
| Antioquia - MEDELLÍN Proyectos: 11 D / DF/N / estado 1174122 2024050010270 Viable con recursos solicitados 1175806 2024050010271 Viable con recursos solicitados 1176028 2024050010277 Viable con recursos solicitados                                                                                                    | resultados. Nombre del proyecte Fortalecimiento curr Mejoramiento contin Construcción del lab Pascual Bravo Medel                                         | ular en la IU Pascual Bravo Medell<br>o de la docencia en la IU Pascual B<br>ratorio global del aprendizaje para | lín<br>Bravo Medellín                                            | Educación<br>Educación                          | Horizonte<br>2025 -<br>2027<br>2025 -<br>2027<br>2025 -<br>2027                           | 2005CAR<br>20<br>20<br>20<br>20<br>20<br>20<br>20<br>20<br>20<br>20<br>20<br>20<br>20                                                        | MGA<br>Mapa<br>>>><br>MGA<br>Mapa<br>Mapa<br>>>>                            |
| Antioquia - MEDELLÍN<br>Proyectos: 11<br>ID / DF IN / estado<br>1174122<br>2024050010270<br>Viable con recursos<br>solicitados<br>1175806<br>2024050010271<br>Viable con recursos<br>solicitados<br>1176028<br>2024050010277<br>Viable con recursos<br>solicitados<br>116028<br>2024050010277<br>Viable con recursos<br>solicitados<br>1369567<br>20250000019195 | resultados.         Nombre del proyecto         Fortalecimiento curr         Mejoramiento contin         Construcción del lab         Pascual Bravo Medel | ular en la IU Pascual Bravo Medell<br>o de la docencia en la IU Pascual B<br>ratorio global del aprendizaje para | lín<br>Bravo Medellín<br>1 todos en la Institución Universitaria | Sector<br>Educación<br>Educación<br>a Educación | Horizonte<br>2025 -<br>2027 -<br>2025 -<br>2027 -<br>2025 -<br>2027 -<br>2025 -<br>2027 - | 20<br>8<br>20<br>8<br>20<br>8<br>20<br>8<br>20<br>8<br>20<br>8<br>20<br>20<br>20<br>20<br>20<br>20<br>20<br>20<br>20<br>20<br>20<br>20<br>20 | MGA<br>Mapa<br>>>>><br>MGA<br>Mapa<br>Mapa<br>>>>>>>>>>>>>>>>>>>>>>>>>>>>>> |

# CONSULTA ESPECÍFICA – NIVEL NACIONAL:

#### **Proyectos por marca:**

Permite visualizar los proyectos marcados con la opción "*Distribución previo concepto DNP*" o "Previo concepto DNP", la entidad podrá consultar esta información de la mano de otros filtros como la vigencia o el estado del proyecto.

#### Distribución previo concepto DNP:

En el módulo del Banco de Proyectos, seleccione la marca "*Distribución previo concepto DNP*" y de clic en el botón BUSCAR. Se reflejará la información completa de todos los proyectos que cumplan con dicho filtro:

| Nacional. Total: 1                                                |                                                                                                    |                                                                                                    |           |
|-------------------------------------------------------------------|----------------------------------------------------------------------------------------------------|----------------------------------------------------------------------------------------------------|-----------|
|                                                                   |                                                                                                    | e                                                                                                    |           |
| ID 😧                                                              | BPIN 😧                                                                                                    | Nombre del proyecto Marca                                                                                                    |           |
|                                                                   |                                                                                                    | Escriba palabra o frase                                                                                                    | oncepto v |
|                                                                   |                                                                                                    |                                                                                                    |           |
| Sector                                                            | Entidad                                                                                                    | Estado del Proyecto Vigencia (dentro del hor                                                                                                    | izonte)   |
| Ambiente y desa                                                   | selecci                                                                                                    |                                                                                                    |           |
|                                                                   | Selecci                                                                                                    | ione v Seleccione v Seleccione                                                                                                    | ~         |
|                                                                   |                                                                                                    | ione • Seleccione • Seleccione                                                                                                    | ~         |
| Se encontraroi                                                    | n (1) resultados.                                                                                                  | ione • Seleccione • Seleccione (                                                                                                    | BUSCAR    |
| Se encontraro                                                     | n (1) resultados.                                                                                                  | ione • Seleccione • Seleccione (                                                                                                    | BUSCAR    |
| Se encontraroi<br>Ambiente y Desa                                 | n (1) resultados.                                                                                                  | IONDE * Seleccione * Seleccione (                                                                                                    | BUSCAR    |
| Se encontraron<br>Ambiente y Desa                                 | rollo Sostenible - MINISTERI                                                                                       | IODE AMBIENTE Y DESARROLLO SOSTENIBLE - GESTION GENERAL                                                                                                    | BUSCAR    |
| Se encontraroi Ambiente y Desa Proyecto                           | rollo Sostenible - MINISTERI                                                                                       | IODE * Seleccione V Seleccione (                                                                                                    | BUSCAR    |
| Se encontraroi Ambiente y Desa Proyecto ID / BPIN / estado        | rrollo Sostenible - MINISTERI<br>s: 1                                                                              | ione   Seleccione  Seleccione  Seleccione  Seleccione  Seleccione  Horizon                                                                                                    | BUSCAR    |
| Se encontraroi Ambiente y Desa Proyecta ID / BPIN / estado 938200 | n (1) resultados.<br>rrollo Sostenible - MINISTERI<br>s: 1<br>A Nombre del proyecto<br>Apovo financiero a las Cori | ione    Seleccione  Seleccione  Seleccione  Seleccione  (  O DE AMBIENTE Y DESARROLLO SOSTENIBLE - GESTION GENERAL  Poraciones Autónomas Regionales y de Desarrollo Sostenible Ambiente y | te MGA    |

| Nacional I                                                                    |                                                                                                    |                         |                                |        |
|-------------------------------------------------------------------------------|----------------------------------------------------------------------------------------------------|-------------------------|--------------------------------|--------|
| Nacional. Total: 1                                                            |                                                                                                    |                         | @ <b>Q</b> ^ (                 | Ð      |
| ID 🕹                                                                          | BPIN 🕑                                                                                                    | Nombre del proyecto Ma  | larca                          | -      |
|                                                                               |                                                                                                    | Escriba palabra o frase | Distribución Previo Concepto v | ~      |
| Sector                                                                        | Entidad                                                                                                    | Estado del Proyecto Vig | igencia (dentro del horizonte) |        |
|                                                                               |                                                                                                    |                         |                                |        |
| Presidencia De                                                                | La República 🗸 Selecc                                                                                          | cione • En Ejecucion •  | 2024                           | ~      |
| Presidencia Do<br>Se encontra                                                 | • La República V Selecc                                                                                        | cione • En Ejecucion •  | 2024 BUSCAR                    | ~      |
| Presidencia Do<br>Se encontrat                                                | <ul> <li>&gt; La República </li> <li>&gt; Seleccion (1) resultados.</li> </ul>                                 |                         | 2024 BUSCAR                    | ~      |
| Presidencia De<br>Se encontrat                                                | e La República V Selecc<br>'on (1) resultados.<br>La República - AGENCIA PRESI                                 | Cione                   | 2024 BUSCAR                    | ~<br>R |
| Presidencia Do<br>Se encontrat<br>Presidencia de                              | e La República Seleccion (1) resultados.                                                                       | cione                   | BIA                            | ~      |
| Presidencia Di<br>Se encontrat<br>Presidencia de<br>Proyec<br>ID / BPIN / est | e La República Seleccion (1) resultados.<br>la República - AGENCIA PRESI<br>:tos: 1<br>ado Nombre del proyecto | cione                   | BIA<br>BIA<br>or Horizonte     | R      |

Previo concepto DNP:

En el módulo del Banco de Proyectos, seleccione la marca "P*revio concepto DNP*" y de clic en el botón <sup>BUSCAR</sup>. Se reflejará la información completa de todos los proyectos que cumplan con dicho filtro:

| Nacional                                                                                                    | Territorial                                                                                                    | SGR                                                                         |                                                                                          |                                                                                                    |                                                                                  |                                                                                |                    |                                                |                                                   |                                                     |                                   |
|----------------------------------------------------------------------------------------------------|----------------------------------------------------------------------------------------------------|-----------------------------------------------------------------------------|------------------------------------------------------------------------------------------|----------------------------------------------------------------------------------------------------|----------------------------------------------------------------------------------|--------------------------------------------------------------------------------|--------------------|------------------------------------------------|---------------------------------------------------|-----------------------------------------------------|-----------------------------------|
| ional. Total: 3                                                                                              |                                                                                                    |                                                                             |                                                                                          |                                                                                                    |                                                                                  |                                                                                |                    |                                                | ۵ (                                               | •                                                   | ÐX                                |
| ID 😧                                                                                                    | I                                                                                                    | BPIN 🛛                                                                      |                                                                                          | Nombre del proyecto                                                                                                    |                                                                                  |                                                                                |                    | Marca                                          |                                                   |                                                     |                                   |
|                                                                                                    |                                                                                                    |                                                                             |                                                                                          | Escriba palabra o fras                                                                                                    | e                                                                                |                                                                                | ][                 | Previo Conce                                   | epto DNP                                          |                                                     | ~                                 |
| Sector                                                                                                    |                                                                                                    |                                                                             | Entidad                                                                                  |                                                                                                    |                                                                                  | Estado del Proyecto                                                            | ,                  | Vigencia (denti                                | ro del horizor                                    | nte)                                                |                                   |
| Igualdad y                                                                                                   | Equidad                                                                                                    | ~                                                                           | Ministerio                                                                               | de Igualdad y Equidad -                                                                                                    | Gestión 🔻                                                                        | Seleccione ~                                                                   | ,                  | Seleccione                                     |                                                   |                                                     | ~                                 |
|                                                                                                    |                                                                                                    |                                                                             |                                                                                          |                                                                                                    |                                                                                  |                                                                                |                    |                                                |                                                   |                                                     |                                   |
| Igualdad y                                                                                                   | Equidad - MIN<br>oyectos: 3                                                                                          | IISTERIO DE I                                                               | IGUALDAD Y                                                                               | EQUIDAD - GESTIÓN GE                                                                                                    | NERAL                                                                            |                                                                                |                    |                                                |                                                   |                                                     |                                   |
| Igualdad y<br>Pr                                                                                             | Equidad - MIN<br>oyectos: 3<br>estado I                                                                              | IISTERIO DE I<br>Nombre del p                                               | IGUALDAD Y                                                                               | EQUIDAD - GESTIÓN GE                                                                                                    | :NERAL                                                                           |                                                                                |                    | Sector                                         | Horizonte                                         |                                                     |                                   |
| Igualdad y<br>Pr<br>ID / BPIN /<br>932322<br>202400000<br>En Ejecució                                        | Equidad - MIN<br>oyectos: 3<br>estado [<br>0000032]                                                                  | Nombre del p<br>Diseño e imp<br>las personas                                | IGUALDAD Y<br>proyecto<br>xlementación<br>cuidadoras I                                   | EQUIDAD - GESTIÓN GE<br>del Sistema Nacional c<br>Nacional - Previo Conce                                                      | ENERAL                                                                           | la garantía de derechos                                                        | de                 | Sector<br>Igualdad y<br>Equidad                | Horizonte<br>2024 -<br>2027                       | 41<br>(A)<br>(A)<br>(A)                             | MGA<br>Mapa<br>>>>>               |
| Igualdad y<br>Pr<br>ID / BPIN /<br>932322<br>202400000<br>En Ejecució<br>1290557<br>202500000<br>En Ejecució | Equidad - MIN           oyectos: 3           estado         1           0000032         1           013768         1 | Nombre del p<br>Diseño e imp<br>las personas<br>Implementac<br>al saneamien | IGUALDAD Y<br>proyecto<br>lementación<br>cuidadoras I<br>:ión de soluc<br>ito en territo | EQUIDAD - GESTIÓN GE<br>del Sistema Nacional d<br>Nacional - Previo Conce<br>iones convencionales y<br>rios marginados y exclu | INERAL<br>le Cuidado para<br>pto DNP (2026)<br>no convenciona<br>idos Nacional - | la garantía de derechos<br>les para el acceso al agu<br>Previo Concepto DNP (2 | de<br>Ja y<br>026) | Sector<br>Igualdad y<br>Equidad y<br>Equidad y | Horizonte<br>2024 -<br>2027 -<br>2025 -<br>2028 - | 2<br>8<br>8<br>8<br>8<br>8<br>8<br>8<br>8<br>8<br>8 | MGA<br>Mapa<br>>>><br>MGA<br>Mapa |

Haciendo clic en el botón (X) la entidad podrá descargar el archivo en Excel del listado de proyectos correspondientes a la consulta teniendo en cuenta los filtros seleccionados:

| M <u>Inicio</u> /Banco de Proyect | os          |     |  |  |                        |   |
|-----------------------------------|-------------|-----|--|--|------------------------|---|
| Banco de pro                      | yectos      |     |  |  |                        |   |
| Nacional                          | Territorial | SGR |  |  |                        |   |
| Nacional. Total: 3                |             |     |  |  | @ <mark>@</mark> ^ & & | ] |

|                                                                 |                                                                                                    |                                                             |                       |                 |                                                                         | ९ ☆ ।                           | ជ 🗉 🛓    | <b>@</b> :         |
|-----------------------------------------------------------------|----------------------------------------------------------------------------------------------------|-------------------------------------------------------------|-----------------------|-----------------|-------------------------------------------------------------------------|---------------------------------|----------|--------------------|
| ida 🧕 Correo: Dayana Kat 💁 OneDrive: Dayana K                   |                                                                                                    |                                                             |                       |                 | Sak                                                                     | reporte.xlsx<br>20,7 KB • Hecho |          | marcadores         |
| filinicio / Banco de Proyectos                                  |                                                                                                    |                                                             |                       |                 |                                                                         |                                 |          |                    |
| Banco de proyectos                                              |                                                                                                    |                                                             |                       |                 |                                                                         |                                 |          |                    |
| Nacional Territoria                                             | I SGR                                                                                                    |                                                             |                       |                 |                                                                         |                                 |          |                    |
| Nacional. Totał: 3                                              |                                                                                                    |                                                             |                       | ۵ (۵            | <b>^</b> (J) (S)                                                        |                                 |          |                    |
|                                                                 | BPIN 😧 Nombre del proyecto                                                                                                    |                                                             | Marca                 |                 |                                                                         |                                 |          |                    |
|                                                                 | Escriba palabra o frase                                                                                                    |                                                             | Previo Conce          | pto DNP         | ~                                                                       |                                 |          |                    |
| Sector                                                          | Entidad                                                                                                    | Estado del Proyecto                                         | Vigencia (dent        | ro del horizont | e)                                                                      |                                 |          |                    |
| Igualdad y Equidad                                              | ✓ Ministerio de Igualdad y Equidad - Gestión ▼                                                                                                    | Seleccione ~                                                | Seleccione            |                 | ~                                                                       |                                 |          |                    |
| Se encontraron (3)                                              | resultados.                                                                                                    |                                                             |                       | BU              | SCAR )                                                                  |                                 |          |                    |
|                                                                 |                                                                                                    |                                                             |                       |                 |                                                                         |                                 |          |                    |
| Igualdad y Equidad - N                                          | IINISTERIO DE IGUALDAD Y EQUIDAD - GESTIÓN GENERAL                                                                                                    |                                                             |                       |                 |                                                                         |                                 |          |                    |
| Proyectos: 3                                                    |                                                                                                    |                                                             |                       |                 |                                                                         |                                 |          |                    |
| ID / BPIN / estado                                              | Nombre del proyecto                                                                                                    |                                                             | Sector                | Horizonte       |                                                                         |                                 |          |                    |
| 932322<br>20240000000032<br>En Ejecucion                        | Diseño e implementación del Sistema Nacional de Cuidado para<br>las personas cuidadoras Nacional - Previo Concepto DNP (2026)                             | la garantía de derechos de                                  | Igualdad y<br>Equidad | 2024 -<br>2027  | <ul> <li><sup>6</sup>21 MGA</li> <li>(x) Mapa</li> <li>(x) ≫</li> </ul> |                                 |          |                    |
| 1290557<br>20250000013768<br>En Ejecucion                       | Implementación de soluciones convencionales y no convenciona<br>al saneamiento en territorios marginados y excluidos Nacional -                           | lles para el acceso al agua y<br>Previo Concepto DNP (2026) | Igualdad y<br>Equidad | 2025 -<br>2028  | C MGA<br>(X Mapa<br>(A )                                                |                                 |          |                    |
| 1431530<br>20250000025347<br>Viable con recursos<br>solicitados | Fortalecimiento de iniciativas de emprendimiento que promueva<br>de las mujeres y potencien sus proyectos de vida individuales y e<br>Concepto DNP (2026) | in la autonomía económica<br>colectivos. Nacional - Previo  | Igualdad y<br>Equidad | 2025 -<br>2026  | C MGA<br>(X Mapa<br>(A )                                                |                                 |          |                    |
|                                                                 | Departamento<br>Nacional de Planeación                                                                                                    |                                                             |                       |                 |                                                                         |                                 |          |                    |
| 🔥 🙃 👩 📻 🔜 🗖                                                     | w <b>n p</b>                                                                                                    |                                                             |                       | <u></u>         | 16°C Par                                                                | c soleado 🛛 \land 🥒 🖴 🖽 di      | ESP 2:45 | <sup>p. m.</sup> 🛃 |

| A      | L v i            | $\times \checkmark f_x \sim$ |         |                 |                        |                                                        |             |   |   |    |  |
|--------|------------------|------------------------------|---------|-----------------|------------------------|--------------------------------------------------------|-------------|---|---|----|--|
| 1      | А                | В                            | С       | D               | E                      | F                                                      | G           | н | 1 | J. |  |
| 1<br>2 |                  |                              |         | Reporte         | Información sobre pro  | yectos por entidad y sectores                          |             |   |   |    |  |
| 3      |                  | PP                           |         | Fecha           | 9/6/2025               |                                                        |             |   |   |    |  |
| 5      |                  | Plataforma Integrada         |         |                 |                        |                                                        |             |   |   |    |  |
| 6<br>7 | Sector           | e inversion Publica          | ID      | BPIN            | Estado                 | Nombre del provecto                                    | Horizonte   |   |   |    |  |
| 8      | Igualdad y Equid | MINISTERIO DE I              | 932322  | 20240000000032  | En Ejecucion           | Diseño e implementación del Sistema Nacional de Cuida  | 2024 - 2027 |   |   |    |  |
| 9      | Igualdad y Equid | MINISTERIO DE I              | 1290557 | 20250000013768  | En Ejecucion           | Implementación de soluciones convencionales y no con-  | 2025 - 2028 |   |   |    |  |
| 10     | Igualdad y Equid | MINISTERIO DE I              | 1431530 | 202500000025347 | Viable con recursos so | Fortalecimiento de iniciativas de emprendimiento que p | 2025 - 2026 |   |   |    |  |
| 11     |                  |                              |         |                 |                        |                                                        |             |   |   |    |  |
| 12     |                  |                              |         |                 |                        |                                                        |             |   |   |    |  |

De la misma manera al seleccionar el botón  $\bigcirc$ , podrá tener la información consultada en un archivo PDF:

| Nacional Territorial SGR                                                                                                    |                                                                                 |                                          |
|----------------------------------------------------------------------------------------------------|---------------------------------------------------------------------------------|------------------------------------------|
| acional. Total: 3                                                                                                    | <b>U</b> ^(                                                                     | B                                        |
| ID 🛛 BPIN 🚱 Nombre del proyecto Marca                                                                                                    |                                                                                 |                                          |
| Escriba palabra o frase Previo Concepto DNP                                                                                                    |                                                                                 | ~                                        |
| Sector Entidad Estado del Proyecto Vigencia (dentro del horiz                                                                                                    | onte)                                                                           |                                          |
| Igualdad y Equidad V Ministerio de Igualdad y Equidad - Gestión * Seleccione V Seleccione                                                                                                    |                                                                                 | ~                                        |
| Igualdad y Equidad - MINISTERIO DE IGUALDAD Y EQUIDAD - GESTIÓN GENERAL                                                                                                    |                                                                                 |                                          |
| Igualdad y Equidad - MINISTERIO DE IGUALDAD Y EQUIDAD - GESTIÓN GENERAL Proyectos: 3                                                                                                    |                                                                                 |                                          |
| Igualdad y Equidad - MINISTERIO DE IGUALDAD Y EQUIDAD - GESTIÓN GENERAL       Proyectos: 3       ID / BPIN / estado     Nombre del proyecto     Sector     Horizont                                                                                                    | 2                                                                               |                                          |
| Igualdad y Equidad - MINISTERIO DE IGUALDAD Y EQUIDAD - GESTIÓN GENERAL         Proyectos: 3         ID / BPIN / estado       Nombre del proyecto       Sector       Horizont         932322<br>2024000000000032<br>En Ejecucion       Diseño e implementación del Sistema Nacional de Cuidado para la garantía de derechos de<br>las personas cuidadoras Nacional - Previo Concepto DNP (2026)       Igualdad y<br>Equidad       2024 -<br>2027                                                                                                    | *<br>*2<br>*2<br>*2<br>*2<br>*2                                                 | MGA<br>Mapa<br>W                         |
| Igualdad y Equidad - MINISTERIO DE IGUALDAD Y EQUIDAD - GESTIÓN GENERAL         Proyectos: 3         ID / BPIN / estado       Nombre del proyecto       Sector       Horizont         932322<br>202400000000032<br>En Ejecucion       Diseño e implementación del Sistema Nacional de Cuidado para la garantía de derechos de<br>las personas cuidadoras Nacional - Previo Concepto DNP (2026)       Igualdad y<br>Equidad       2024 -<br>2027         1290557<br>20250000013768<br>En Ejecucion       Implementación de soluciones convencionales y no convencionales para el acceso al agua y<br>al saneamiento en territorios marginados y excluidos Nacional - Previo Concepto DNP (2026)       Igualdad y<br>Equidad       2025 -<br>2028 | *<br>*2<br>*2<br>*2<br>*2<br>*2<br>*2<br>*2<br>*2<br>*2<br>*2<br>*2<br>*2<br>*2 | MGA<br>Mapa<br>>>><br>MGA<br>Mapa<br>>>> |

|                               |                                                  |                                                |                                       |                                                                              |                                                                    |                         |                  | Colo             | _           | 5                                                         | _   |
|-------------------------------|--------------------------------------------------|------------------------------------------------|---------------------------------------|------------------------------------------------------------------------------|--------------------------------------------------------------------|-------------------------|------------------|------------------|-------------|-----------------------------------------------------------|-----|
|                               |                                                  |                                                |                                       |                                                                              |                                                                    |                         |                  |                  | <b>*</b>    | Proyectos_2025-06-09_19h49m09.<br>47,9 K8 • Hace 1 minuto | pdf |
| # <u>inicio</u> /Bancod       | le Proyectos                                     |                                                |                                       |                                                                              |                                                                    |                         |                  |                  | 8           | 20,7 KB • Hace 5 minutos                                  |     |
| Nacion                        | al Territoria                                    | SGP                                            |                                       |                                                                              |                                                                    |                         |                  |                  | -<br>IT     | 47,9 KB • Hace 7 minutos                                  |     |
| Nacional. To                  | tal: 3                                           |                                                |                                       |                                                                              |                                                                    |                         |                  |                  | o           | 1.890 KB • Hace 43 minutos                                |     |
|                               |                                                  |                                                |                                       |                                                                              |                                                                    |                         | ۵ ۵              | •••              |             |                                                           |     |
| ID 🕹                          |                                                  | BPIN 😯                                         |                                       | Nombre del proyecto                                                          |                                                                    | Marca                   |                  | _                |             | 99,9 KB • Hace 2 horas                                    |     |
| Sector                        |                                                  | · · · · ·                                      | intidad                               | Escriba palabra o trase                                                      | Estado dal Provesto                                                | Videncia (den           | tro del horizoni | to)              | <b>~</b>    | 345 KB + Hace 3 horas                                     |     |
| Igua                          | lldad y Equidad                                  | ~                                              | Ministerio                            | o de Igualdad y Equidad - Gestión                                            | * Seleccione V                                                     | Seleccione              |                  |                  | o.          | 545 KB - HILLE 5 HOLDS                                    |     |
| Se e                          | ncontraron (3)                                   | resultados.                                    |                                       |                                                                              |                                                                    |                         | BU               | ISCAF            | o           | 640 KB • Hace 3 horas                                     |     |
|                               |                                                  |                                                |                                       |                                                                              |                                                                    |                         |                  |                  | Histo       | 909 KB • Hace 4 horas                                     | ~   |
| lgua                          | ldad y Equidad - M                               | MINISTERIO DE IO                               | SUALDAD '                             | Y EQUIDAD - GESTIÓN GENERAL                                                  |                                                                    |                         |                  |                  |             |                                                           |     |
|                               | Proyectos: 3                                     |                                                |                                       |                                                                              |                                                                    |                         |                  |                  |             |                                                           |     |
| ID /                          | BPIN / estado                                    | Nombre del p                                   | royecto                               |                                                                              |                                                                    | Sector                  | Horizonte        |                  |             |                                                           |     |
| 9323<br>2024<br>En E          | 322<br>100000000032<br>ijecucion                 | Diseño e impl<br>las personas e                | ementació<br>:uidadoras               | ón del Sistema Nacional de Cuidado ;<br>s Nacional - Previo Concepto DNP (20 | para la garantia de derechos de<br>126)                            | Igualdad y<br>Equidad   | 2024 -<br>2027   | 2<br>8<br>8      | MGA<br>Mapa |                                                           |     |
| 1290<br>2025<br>En E          | 557<br>500000013768<br>jecucion                  | Implementaci<br>al saneamient                  | ón de solu<br>o en territ             | uciones convencionales y no convenc<br>torios marginados y excluidos Nacion  | ionales para el acceso al agua y<br>al - Previo Concepto DNP (2026 | Igualdad y<br>) Equidad | 2025 -<br>2028   | 41<br>(S)<br>(S) | MGA<br>Mapa |                                                           |     |
| 1431<br>2025<br>Viab<br>solio | 530<br>500000025347<br>le con recursos<br>itados | Fortalecimien<br>de las mujere<br>Concepto DNI | to de inici<br>s y potenc<br>? (2026) | ativas de emprendimiento que prom<br>ien sus proyectos de vida individuale   | uevan la autonomía económica<br>es y colectivos. Nacional - Previe | Igualdad y<br>Equidad   | 2025 -<br>2026   | 12<br>(8)<br>(8) | MGA<br>Mapa |                                                           |     |
|                               |                                                  |                                                | D                                     | epartamento                                                                  |                                                                    |                         |                  |                  |             |                                                           |     |

| PLP<br>Fidence Vergent<br>A Investion Fidela |                                                                     |                                        |                                                                                                    |                                               |
|----------------------------------------------|---------------------------------------------------------------------|----------------------------------------|----------------------------------------------------------------------------------------------------|-----------------------------------------------|
|                                              |                                                                     |                                        | Informe de Proyectos                                                                                                    |                                               |
| Tipo Enti                                    | dad: Nacional                                                       |                                        | -                                                                                                    |                                               |
|                                              |                                                                     |                                        |                                                                                                    |                                               |
|                                              |                                                                     |                                        |                                                                                                    |                                               |
| Sector: I                                    | gualdad Y Equidad - I                                               | Nombre Enti                            | dad MINISTERIO DE IGUALDAD Y EQUIDAD - GESTIÓN GENERAL                                                                                                    |                                               |
| Sector: I                                    | gualdad Y Equidad - I<br>BPIN                                       | Nombre Entie                           | dad MINISTERIO DE IGUALDAD Y EQUIDAD - GESTIÓN GENERAL<br>Nombre del proyecto                                                                                                    | Horizonte                                     |
| Sector: 1<br>ID<br>932322                    | gualdad Y Equidad - 1<br>BPIN<br>20240000000032                     | Estado<br>En<br>Ejecucion              | dad MINISTERIO DE IGUALDAD Y EQUIDAD - GESTIÓN GENERAL Nombre del proyecto Diseño e implementación del Sistema Nacional de Cuidado para la garantía de derechos de las personas cuidadoras Nacional - Previo Concepto DNP (2026)                                                                                                    | Horizonte<br>2024 -<br>2027                   |
| Sector: 1<br>ID<br>932322<br>1290557         | gualdad Y Equidad - 1<br>BPIN<br>202400000000032<br>202500000013768 | Estado<br>En<br>Ejecucion<br>Ejecucion | dad MINISTERIO DE IGUALDAD Y EQUIDAD - GESTIÓN GENERAL           Nombre del proyecto           Diseño e implementación del Sistema Nacional de Cuidado para la garantía de derechos de las personas cuidadoras Nacional - Previo Concepto DNP (2026)           Implementación de soluciones convencionales y no convencionales para el acceso al agua y al saneamiento en territorios marginados y excluidos Nacional - Previo Concepto DNP (2026) | Horizonte<br>2024 -<br>2027<br>2025 -<br>2028 |

| Nacional Territor                                                                                            | rial SGR              |                                                                                         |                             |                |                 |              |    |
|----------------------------------------------------------------------------------------------------|-----------------------|-----------------------------------------------------------------------------------------|-----------------------------|----------------|-----------------|--------------|----|
| Nacional. Total: 1                                                                                           |                       |                                                                                         |                             |                | ۵ (             | <b>)</b> ^ ( | Ð  |
| ID 0                                                                                                    | BPIN 😧                | Nombre del proyecto                                                                     |                             | Marca          |                 |              |    |
|                                                                                                    |                       | Escriba palabra o frase                                                                 |                             | Previo Conc    | epto DNP        |              | ~  |
| Sector                                                                                                    | Ent                   | idad                                                                                    | Estado del Proyecto         | Vigencia (dent | tro del horizor | nte)         |    |
| Igualdad y Equidad                                                                                           | ~ M                   | inisterio de Igualdad y Equidad - Gestión                                               | ▼ Viable con recu ∨         | 2025           |                 |              | ~  |
| Se encontraron (1                                                                                            | l) resultados.        |                                                                                         |                             |                |                 | USCAN        | _  |
| Igualdad y Equidad -                                                                                         | I) <b>resultados.</b> | ALDAD Y EQUIDAD - GESTIÓN GENERAL                                                       |                             |                | В               |              |    |
| Jualdad y Equidad -<br>Proyectos: 1                                                                          | AINISTERIO DE IGUA    | ALDAD Y EQUIDAD - GESTIÓN GENERAL                                                       |                             | Sector         | Horizonte       |              |    |
| Se encontraron (1<br>Igualdad y Equidad -<br>Proyectos: 1<br>ID / BPIN / estado<br>1431530<br>20250000025347 | Nombre del proy       | ALDAD Y EQUIDAD - GESTIÓN GENERAL<br>ecto<br>de iniciativas de emprendimiento que promu | evan la autonomía económica | Sector         | Horizonte       | 2            | MG |

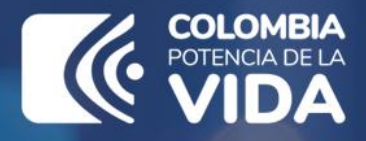

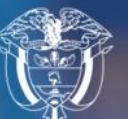

Departamento Nacional de Planeación - **DNP** 

# Instructivo de la Plataforma Integrada de Inversión Pública (PIIP)

Módulo – Banco de Proyectos

Departamento Nacional de Planeación Calle 26 núm. 13-19 Edificio Fonade Bogotá D.C., Colombia Teléfono: (057) 601 381-5000 www.dnp.gov.co

Foto: Freepick